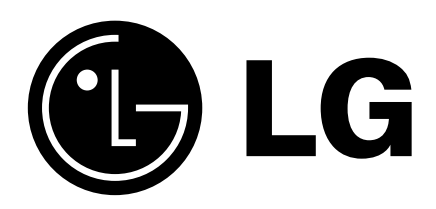

website : http://www.LGEservice.com e-mail : http://LGEservice.com/techsup.html

# WASHING MACHINE SERVICE MANUAL

#### CAUTION

READ THIS MANUAL CAREFULLY TO DIAGNOSE TROUBLE CORRECTLY BEFORE OFFERING SERVICE.

MODEL : WD(M)-14101(6)FD WD(M)-16101(6)FD WD-16200FD WD-16210FD

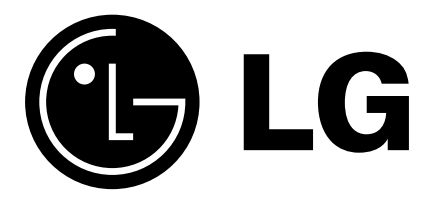

Printed date : MAY. 2003

P/No.:3828ER3018J

# CONTENTS

| 1. SPECIFICATION                                                 | .3 |
|------------------------------------------------------------------|----|
| 2. FEATURES & TECHNICAL EXPLANATION                              | .4 |
| 3. PARTS IDENTIFICATION                                          | 7  |
| 4. INSTALLATION                                                  | 8  |
| 5. OPERATION                                                     | 1  |
| 5-1. FUNCTION                                                    | 1  |
| 5-2. HOW TO USE WASHER1                                          | 2  |
| 6. WIRING DIAGRAM / PROGRAM CHART                                | 20 |
| 7. TROUBLESHOOTING                                               | 21 |
| 7-1.BEFORE PERFORMING SERVICE2                                   | 21 |
| 7-2.QC TEST MODE                                                 | 21 |
| 7-3.HOW TO KNOW THE WATER LEVEL FREQUENCY2                       | 21 |
| 7-4.ERROR DISPLAY                                                | 22 |
| 8. ERROR DIAGNOSIS AND CHECK LIST                                | 24 |
| 8-1. DIAGNOSIS AND ANSWER FOR ABNORMAL OPERATION                 | 24 |
| 8-2. FAULT DIAGNOSIS AND TROUBLESHOOTING2                        | 27 |
| 9. DISASSEMBLY INSTRUCTIONS                                      | 3  |
| 10. EXPLODED VIEW AND PARTS LIST                                 |    |
| 10-1. THE EXPLODED VIEW OF CABINET ASSEMBLY                      | 0  |
| 10-2. THE EXPLODED VIEW OF CONTROL PANEL AND DISPENSER ASSEMBLY4 | 1  |
| 10-3. THE EXPLODED VIEW OF DRUM AND TUB ASSEMBLY4                | 2  |
| ※ APPENDIX (Replacement parts list)                              |    |

| ITEM                          |                | WD(M)-14101(6)FD, WD(M)-16101(6)FD, WD-16200FD,WD-16210FD                   |  |  |
|-------------------------------|----------------|-----------------------------------------------------------------------------|--|--|
| POWER SUPPLY                  |                | 220-240V~, 50Hz                                                             |  |  |
| PRODUC                        | T WEIGHT       | 65kg                                                                        |  |  |
|                               | WASHING        | 230W                                                                        |  |  |
| ELECTRICITY                   | SPIN (1400rpm) | 440W                                                                        |  |  |
| CONSUMPTION                   | DRAIN MOTOR    | 38W                                                                         |  |  |
|                               | WASH HEATER    | 2000W                                                                       |  |  |
|                               | WASH           | 45rpm                                                                       |  |  |
| REVOLUTION                    |                | 1600 rpm : No spin/400/600/800/1000/1200/1400/1600 rpm                      |  |  |
| SPEED                         | SPIN           | 1400 rpm : No spin/400/600/800/1000/1200/1400 rpm                           |  |  |
| OPERATION WA                  | TER PRESSURE   | 0.3-10kgf/cm² (30-1000kPa)                                                  |  |  |
| CONTROL TYPE                  |                | Electronic                                                                  |  |  |
| WASH CAPACITY                 |                | 7kg                                                                         |  |  |
|                               |                | Synthetic (4kg), Wool (2kg), Hand Wash (2kg), Delicate (3kg), Quick 30(5kg) |  |  |
| DIMENSION                     |                | 600mm(W) × 600mm(D) × 850mm(H)                                              |  |  |
| WASH PROGRAM                  |                | Whites, Coloureds, Synthetic, Wool, Hand Wash, Delicate, Quick 30           |  |  |
| RINSE                         |                | Super, Normal, Rinse Hold                                                   |  |  |
| DOOR SWITCH TYPE              |                | Bi-Metal type                                                               |  |  |
| WATEF                         | RLEVEL         | 9 steps (by sensor)                                                         |  |  |
| RESER                         | VATION         | From 3 hours to 19 hours                                                    |  |  |
| SENSING OF THE LAUNDRY AMOUNT |                | Adapted                                                                     |  |  |
| FUZZY LOGIC                   |                | Adapted                                                                     |  |  |
| DISPLAY OF THE REMAINING TIME |                | Adapted                                                                     |  |  |
| ERROR DIAGNOSIS               |                | 9 items                                                                     |  |  |
| POWER AUTO OFF                |                | Adapted                                                                     |  |  |
| CHILD LOCK                    |                | Adapted                                                                     |  |  |
| AUTO F                        | RESTART        | Adapted                                                                     |  |  |
| RAPID                         |                | Adapted                                                                     |  |  |

# 2. FEATURES & TECHNICAL EXPLANATION

# 2-1.FEATURES

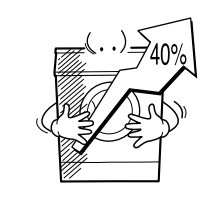

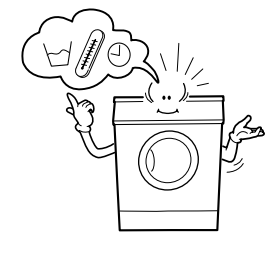

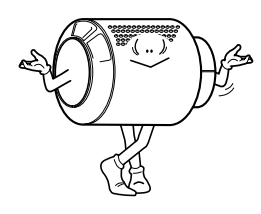

<u>⊖</u> ∩

Option Time Delay

#### Jumbo drum

LG's jumbo drum can wash about 40% more load than conventional washing machine. A bigger drum improves the wash performance.

#### More economical by Intelligent Wash System

Intelligent Wash System detects the amount of load and water temperature, and then determines the optimum water level and washing time to minimize energy and water consumption.

#### Direct Drive system

The advanced Brushless DC motor rotates the Drum directly without belt and pulley.

#### Child-Lock

The Child-Lock system has been developed to prevent children from pressing any button to change the program during operation.

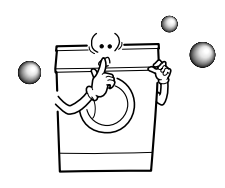

#### Low noise speed control system

By sensing the amount of load and balance, automatical distributes load evenly to minimize the spinning noise level.

#### Auto Restart

Although the washing machine is turned off by a power failure, it restarts automatically where it stopped when power is supplied again. And it will be the same the machine is unplugged and is plugged in again.

#### Wide LCD

- Its Liquid Crystal Display (LCD) Panel gives you all information with animated pictures in detail to its User-Friendliness.
- It shows various text and graphical expressions.
- It is easy to glance and get detailed explanations about careful points before washing.
- Washer's manual can be downloaded easily by use of a big LCD panel.
- It shows all progress step by step through moving/animated graphical images. This lets you know what's going on in washing machine.

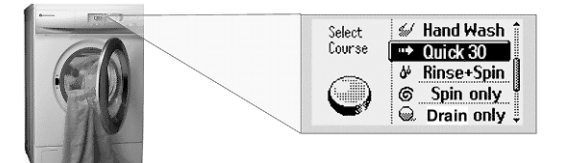

#### Digital Design

- New Millennium digital washer's Digital Design is so convenient of use, also you have images of the high class.
- Its user-friendliness facilitates with dial-type control button selection and ergonomics design.
- It is totally a digital washer with the highest shine and the best values.

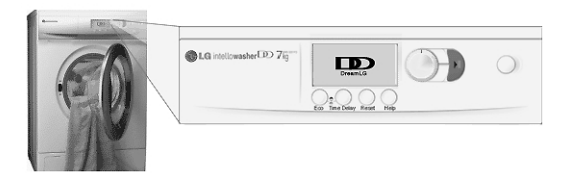

# 2-2.DETERMINE WASHING TIME BY FUZZY LOGIC

To get the best washing performance optimal time is determined by sensing of water temperature, selected washing temperature and laundry amount.

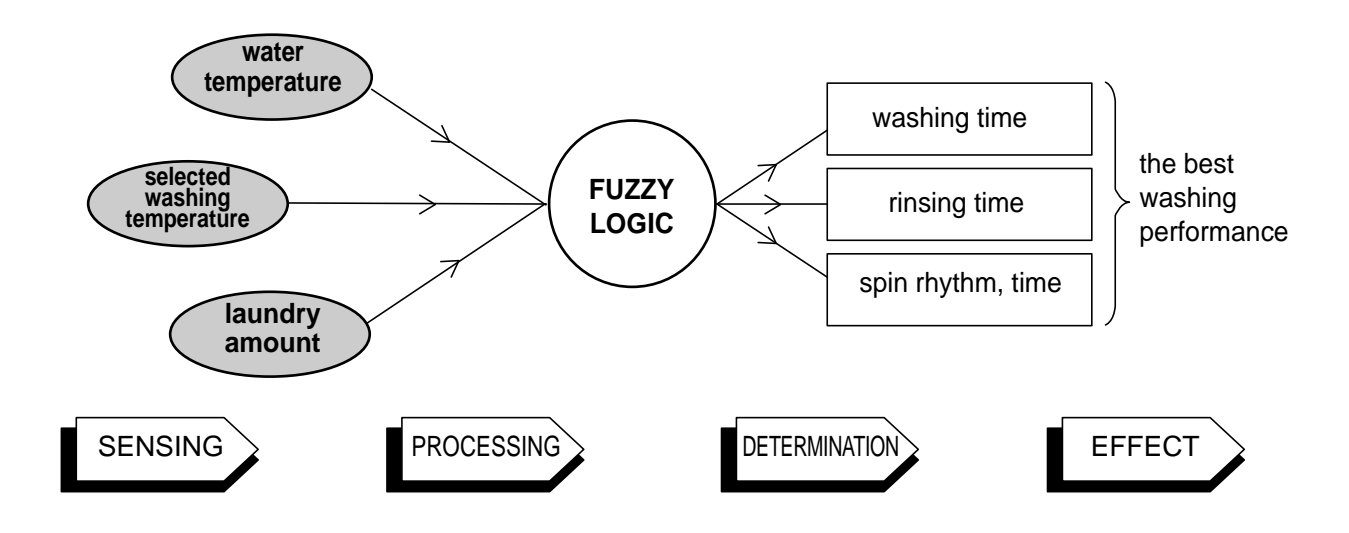

# 2-3.WATER LEVEL CONTROL

- This model adopts a pressure sensor which can sense the water level in the tub.
- Water supply is stopped when the water level to the preset level, then the washing program proceeds.
- Spinning does not proceed until the water in the tub reduces a certain level.

# 2-4.THE DOOR CAN NOT BE OPENED

• While program is operating.

# **3. PARTS IDENTIFICATION**

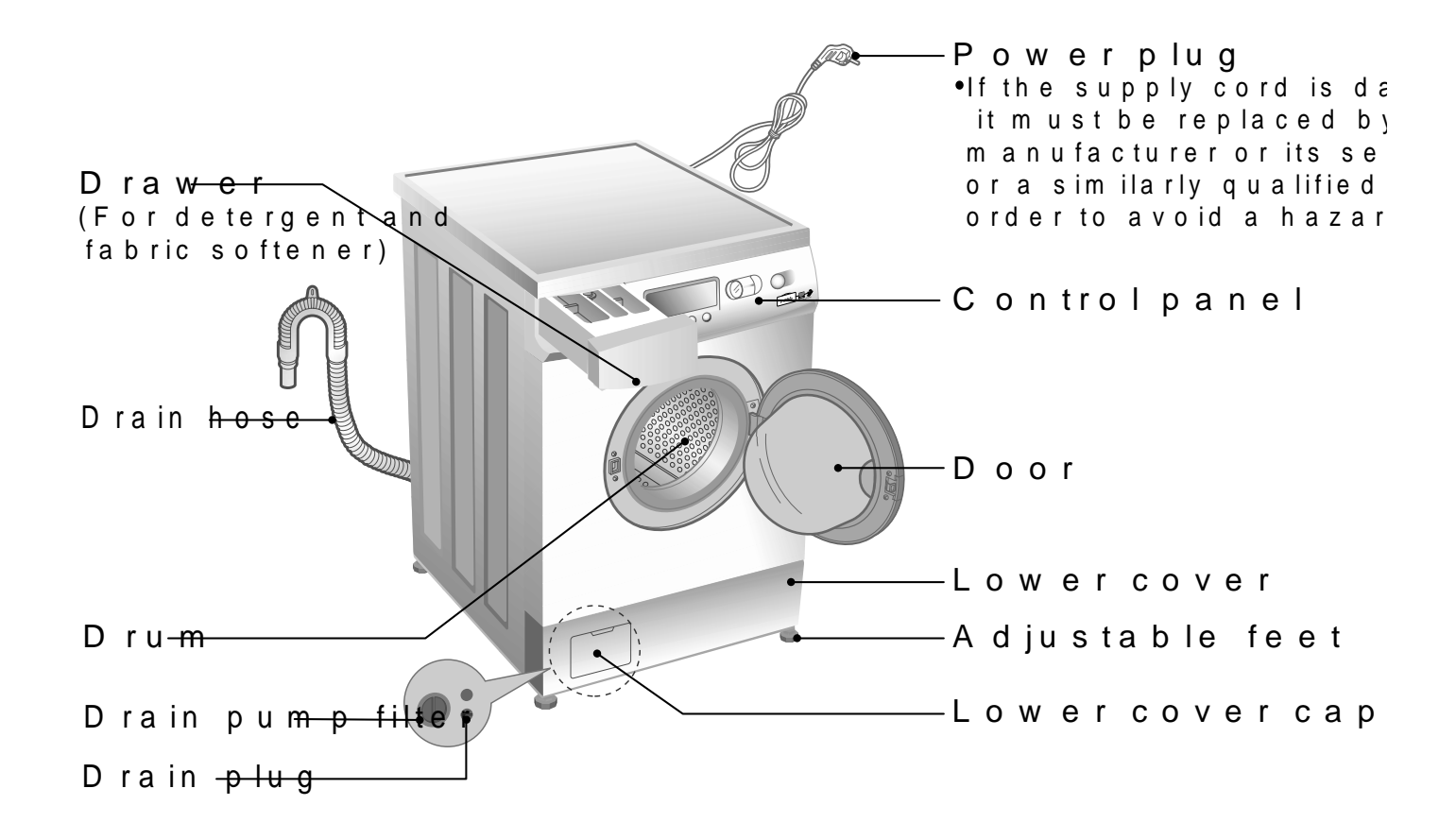

ACCESSORIES

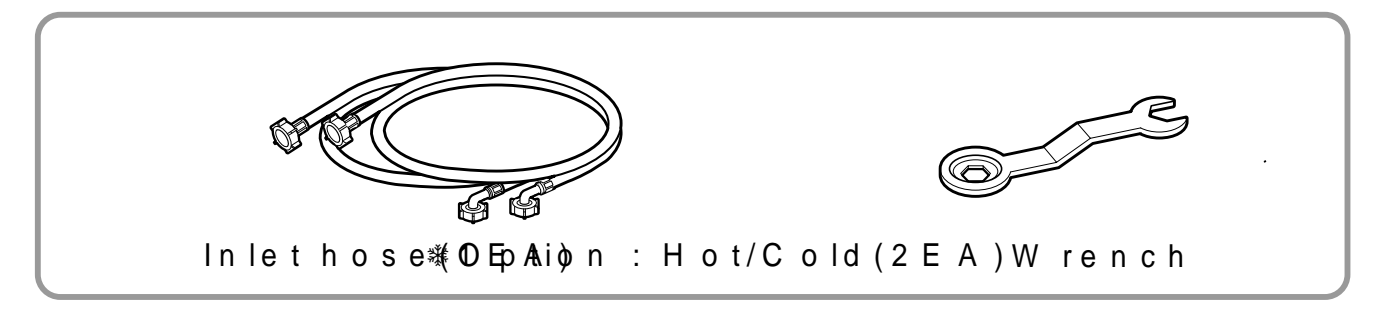

# 4. INS TA LLATIO N

Before servicing askthe custom er what the trouble
 C heckthe adjustm ent (p400/w, eerns uopvpelythise.2r2e)0n-2sit bolts
 C heckthe troubles referring to the troubleshooting.
 D ecide service steps referring to disassem bly inst
 Then, service and repair.

6 After servicing, operate the appliaKonceNOtoT. see wheth

STANDARD INSTALLATION

The appliance should be installed as follows.

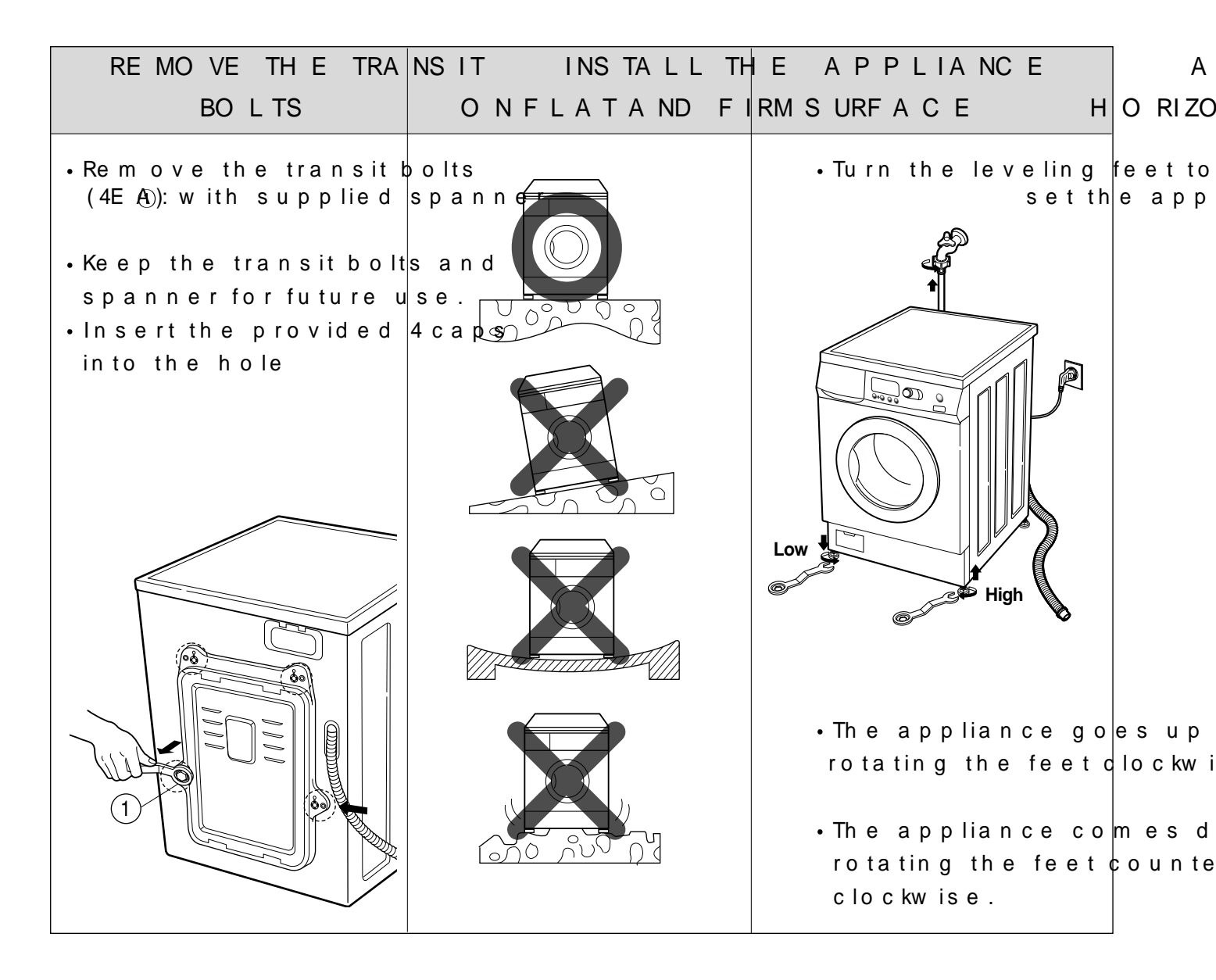

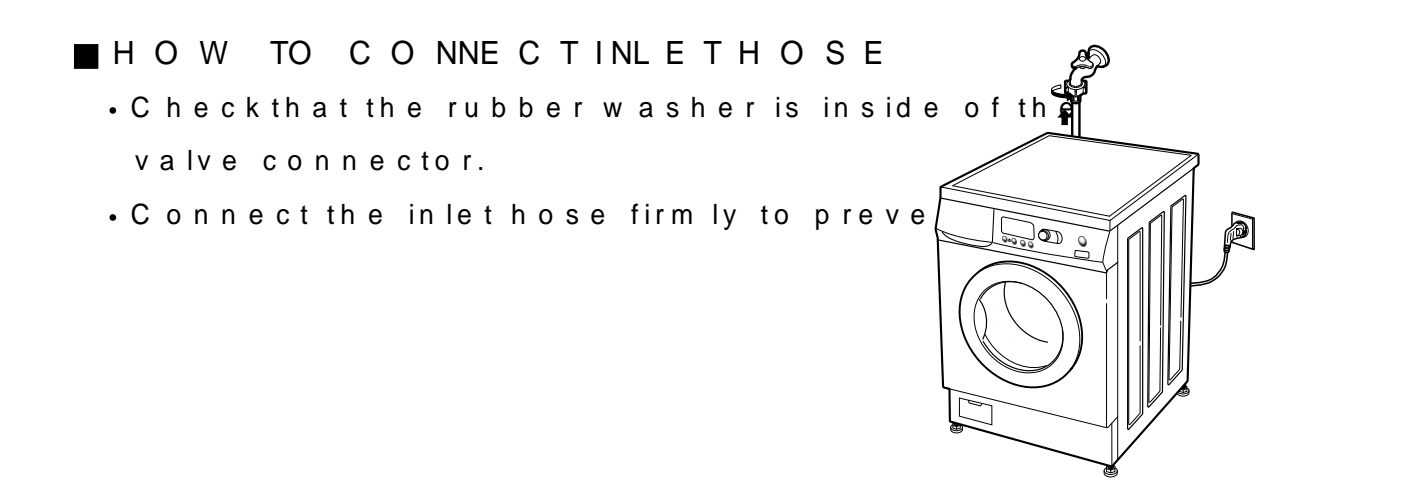

■C O NNE C T D RA IN H O S E

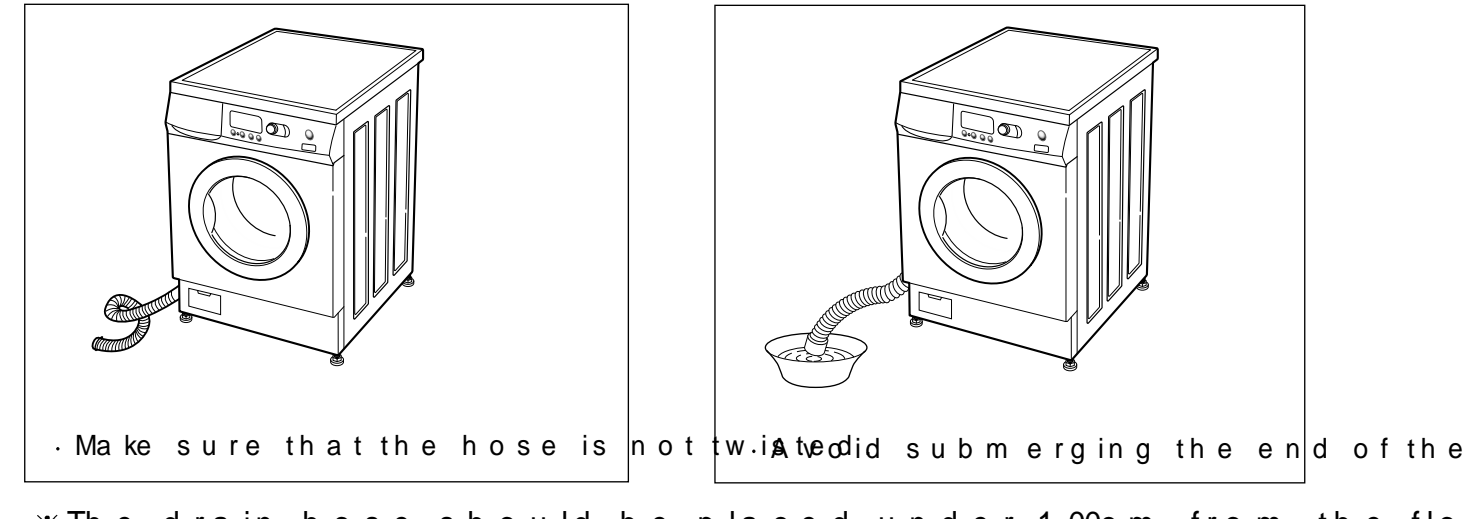

※The drain hose should be placed under 100cm from the flo
■CONNECTPOWERPLUG

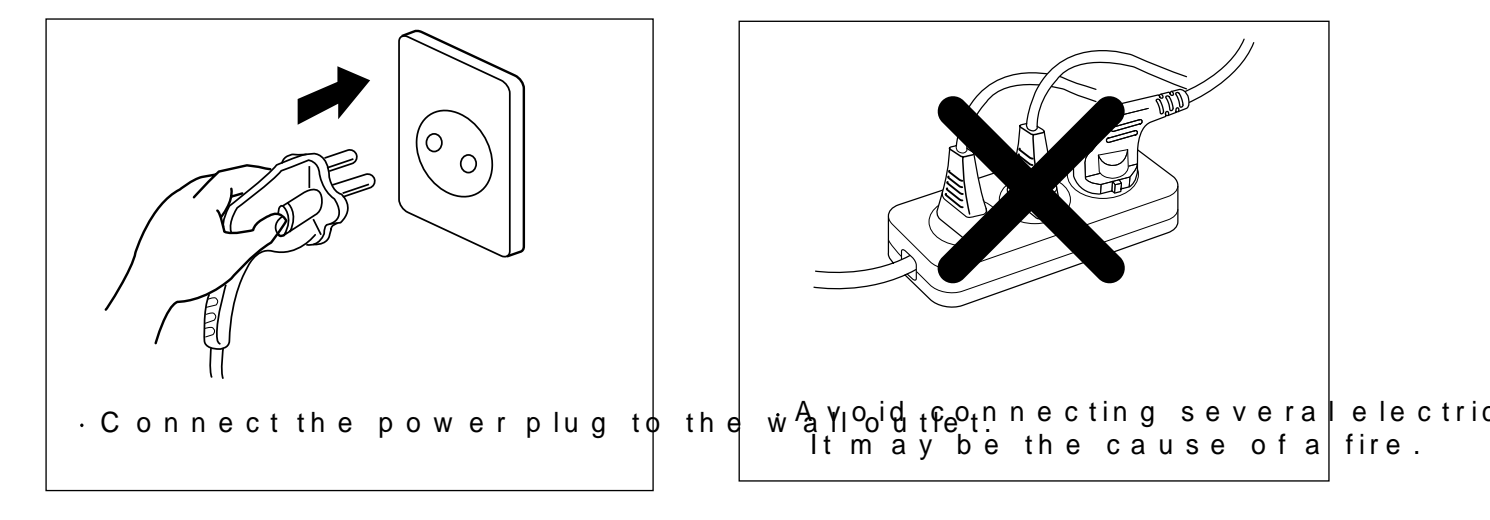

7 TE S T O P E RA TIO N

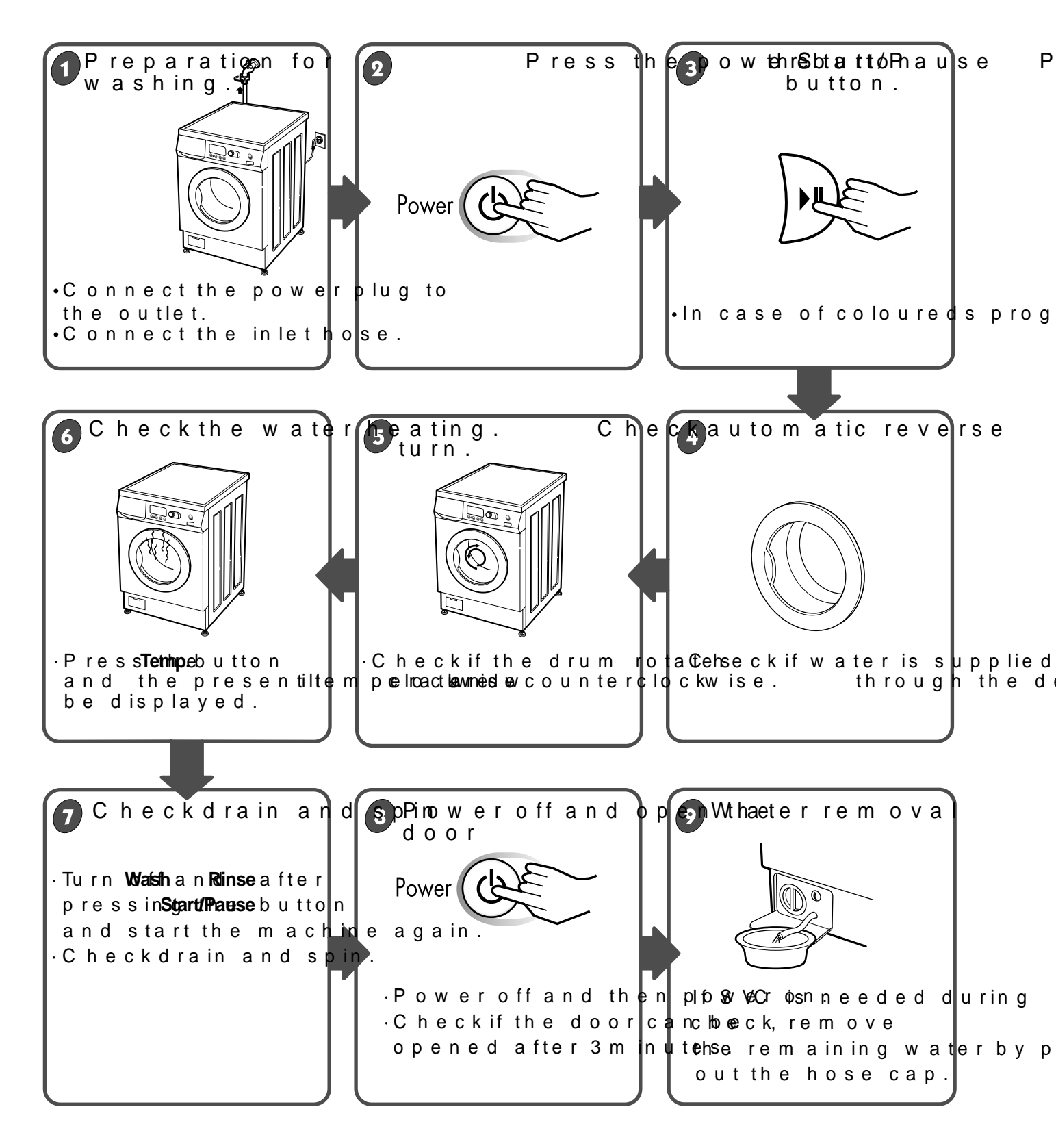

# 5. O P E RA TIO N

## 5-1 . F UNC TIO N

■ Recommended program according to the laundry type

| Program     | Fabric Type                     | Proper<br>Temp.<br>(Option)                 | Washing<br>(Option)                                          | Load                | Water<br>in<br>Liter | Energy<br>in<br>KWh | Time<br>in<br>Minutes |
|-------------|---------------------------------|---------------------------------------------|--------------------------------------------------------------|---------------------|----------------------|---------------------|-----------------------|
| W hite      | Fisirst checki                  | f laund                                     | ry<br>b lo                                                   | 7. 0kg              | 95                   | 2.9                 | 1 65                  |
|             | (white cotto                    | m 2833012<br>n(4,000 in, 860)<br>⊳ b60°0 to | Ma <sup>c</sup> in +(F<br><sup>)</sup> +( <sub>\</sub> S o a | re)<br>k∮.0kg       | 88                   | 2.4                 | 1 65                  |
|             |                                 | 5 1100 03 115                               | )                                                            | 2 . 0kg             | 75                   | 1.8                 | 125                   |
| Colou       | rCediborfastg<br>(shirts, nigh  | arm.en<br>to <sup>40</sup> ess              | ts<br>es                                                     | 7. 0kg              | 75                   | 0. 72               | 122                   |
|             | pajamas)<br>lightly soiled      | an (Gold<br>30,Chi300,                      | Ма́і̀п +(Р<br>, +(Sоа                                        | k). Okg             | 65                   | 0. 7                | 122                   |
|             | cotton (un.d.                   | er Wear                                     | •                                                            | 2 . 0kg             | 52                   | 0.6                 | 112                   |
| Synth       | ePtódyamide,<br>Rolvostor       | A40℃cr(y0lio                                | Ma'in +(F                                                    | 3. <sub>6</sub> 5kg | 60                   | 0.5                 | 89                    |
|             | r oryester.                     | 60°C)                                       | , +(Soa                                                      | k)<br>2.0kg         | 48                   | 0.4                 |                       |
| Delica      | aDteelicate lau<br>easilv dam a | ndr.v                                       | ilkMain                                                      | 3. 0kg              | 60                   | 0.5                 | 04                    |
|             | curtains) (Cold                 |                                             | <b>4</b> 0                                                   | 1 . 0kg             | 48                   | 0. 3                | 64                    |
| W o o       | IMachine was                    | hable<br>b Sure                             | Main                                                         | 2 . 0kg             | 52                   | 0. 3                | 62                    |
|             | new woolo                       | ή'ς Po Υσ'ς<br>Π' Fy ·                      | ¥0 <sup>111</sup>                                            | 1 . 0kg             | 48                   | 0. 2                |                       |
| Hano<br>Was | "Hand Wmaasih<br>bdelicate and  |                                             | Main                                                         | 2 . 0kg             | 52                   | 0. 03               |                       |
|             | la un dry.                      | (30°C <sup>0</sup> ,4 <b>°C</b>             |                                                              | 1 . 0kg             | 48                   | 0. 01               | 56                    |
| Quick 3     | 0Laundry typ                    | e is th                                     |                                                              | 5. 0kg              | 48                   | 0.3                 | 30                    |
|             | synthetic.                      |                                             | ¥0 <sup>ivia</sup> in                                        | 2 . 0kg             | 40                   | 0.2                 |                       |

\*Pre Wash : If the laund"Pryreis-Whi**e oa b**yrinsyesiosilneedc, om mended.

Pre W ash is available in W hites, Coloureds, Synthe \*W ater Tem perature : Select the water tem perature to the w m anufasc touarree label or instructions when launde

\*Eco: By selecting Eco function, the water tem perature is r So you can econom ize in your consumption of heating NB.You can select Eco function when too minp W/r hattuerse, ios onlioguhreerd Synthetic.

#### 5-2. HOW TO USE WASHER

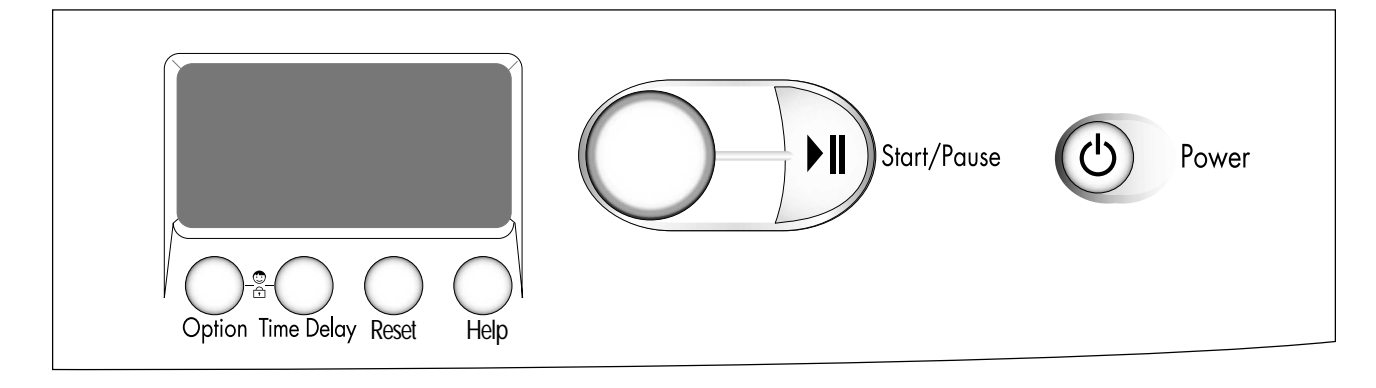

1 Coloureds autom atically selected upon power on.

- Press**Potwhene**(心) button to start.
- PressStaht/Peause()) button.
- In itia I condition
- Wash : Main wash
- Rinse : 3 times
- Spin : 1600 rpm (1400 rpm)
- Water temperature :  $40^{\circ}C$
- Program : Coloureds

#### 2 Manual Selecting

- Press**Potwhen**(の) button to start.
- Select the conditions which you want to Programe Diad by untoto anting a For selecting the each conditions, please refer to the page 13~page 18
- PressStaht/Peause(▶Ⅱ) button.

#### 3 Beep on/off

- The beep on/off function can be seOcption, apnrkeles, siuntgroannd hold in simultaneously more 5 seconds.
- The beep on/off function can be set at any time and it is au failure occur.

Also the beep on/off function works when power is off.

(4) A uto half load

- Auto half load saves you time and money when washing The washing machine is fitted with a self adjusting water lead
- This systeembles the machine to use the amount of water ne laundry in relation to the particular load.

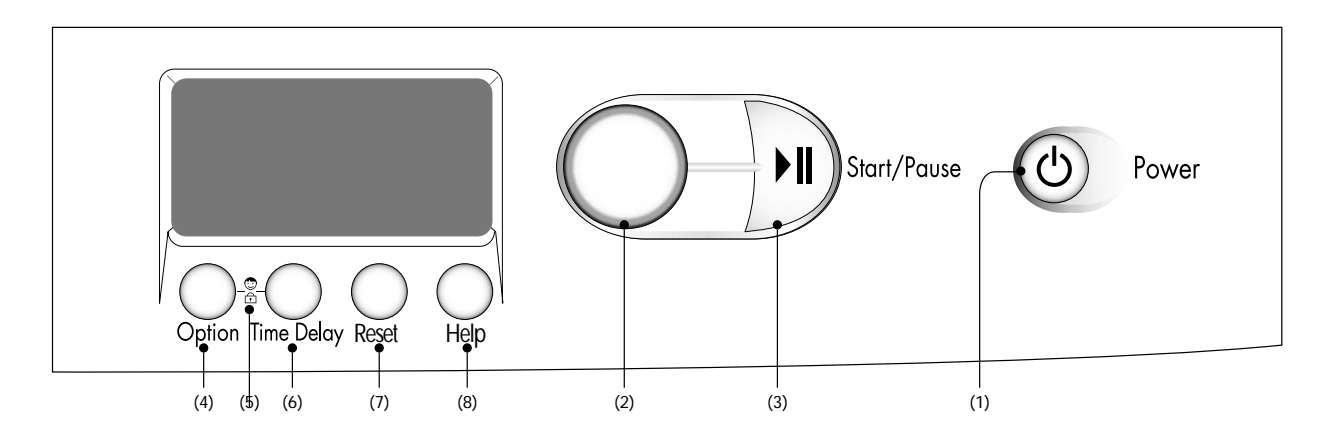

(1) Button : Pow(e4)r Button : Optio(n7) Button : Reset
(2) Dial: Progra(50) On heild lock (8) Button : Help
(3) Button : Start(67) aButstoen : Time Delay

5-2 -1 . P o w e r

#### 1 Power

PressPowhene(心) button to turn pow and off.
To cancel the Tim e D Power((少い)) dotiuot Power should be pressed.

#### 2 In itial Program

•When**Powhen**e(心) button is pressed, th*Ceolowredis* phrcegriasm ready for And the other initial conditions as follows.

• So, if you want to advance ihnotoutthcehawnagsinhojnopheypcrle-gwraitm, ju Start/Pause(▶Ⅱ) button and theilhpteboecdwasherw Initial program

• [WD(M)-16101(6)FD, WD-16210FD, WD-16200FD] -Coloureds Program / Main wash / Normal Rinse / 1600 rpm / 40°C • [WD-14101(6)FD]

-Coloureds Program / Main Wash / Normal Rinse / 1400 rpm / 40°C

5-2-2P. rogramme

**1** Program selection

W h Setart/Pause(▶■) button is pCobeneredsepctoghream is automatically seled
 How to select program and course(option)

1. Pres**Psowieh**r(e)) button.

2. Rotat Prognam Dialbutton and select desired pro.g.) am . (Whites, C

- 3. PressProtograam Dialbutton.
- 4. RotateProgram Dialbutton and select desired course..)(Wash, Rin
- 5. Pres Protogram Dial button and select desired course option.
- 6. PressProtograam Dialbutton.
- 7. Pres**Start/Rause(**) button

-By rotatin**PgogtanneDial**button, the program is 5Ceoleloctuen≽e6Sdiynsn bhneelteior of Delic—naWeo—noHl and W≱Causioluk 3+0Rinse +S→npSinp in —bDalryain —hoWn lhyi"tes

Regarding to the laundry type for each program Please refer to the page11.

2Course

- 5-2 -3. Start/Pause
  - 1S tart
    - Thi**Start/Pause(**▶II) button is used to psataurstew tablesh c ▶II bert/PeAser wash cycle.
  - 2 Pause
    - ●lf tem porary stop oténevdaesdh,**Stpayt/Paeuse**i(9+11) button.
    - W hen in pause, the power is turned off autom atically afte

5-2-4. Wash

 By rotating and PrograsmsDialg ut hten, the wash selected.

- Main Wash, Pre Wash + Main, Soak, No Wash

1) Main Wash

Main Wash course is available for lightly or norm ally soiled laun

2) Pre Wash + Main Wash

- If the laundry is *hPee Wash*i hy Mesino Wash'dc, ourse is effective.
- Pre Wash is Wittes, iCaldourled's am Solynthetic program.

3Soak

- O perations about 60 "Malainn Wausheics o, bo resfeore.re
- "Main Wash" course is fo "{Soak Weash" doyurse with out drain.
- "Soak Wash" is a vailaWibhites, Coloureds a n Stynthetic program .

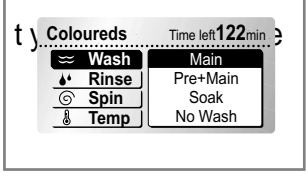

<sup>-</sup> Whites, Coloureds, Synthetics, Delicate, Wool, Hand Wash, Quick 30, Rinse+Spin, Spin only, Drain only.

#### 5-2 -5. Rinse

- By rotating and Perogerame Dialoputhtoen, the rinse selected.
  - Normal, Super, Rinse Hold, No rinse

#### 1) Normal

- Whites / Coloureds / Synthetic performs 3 Rinses
- Wool / Hand Wash /Delicate / Quick 30 performs 2 Rinses

#### 2Super

- Normal + 1 m ore rinse time.
- Use tShupper rinse when additional rinsing is desired to remove exc soiled loads.

3) Rinse Hold

- Is selected by rotatin **Brogrand Dial** beustsoim grehpee atedly this fun leaves clothes in the washer; suspended in the water a spin.
- To proceed through to a dStarit/Pause(Kel)pbing ttp ne.ss the
- If you want to dr*äNionspitou*" no lfy, these lse point course.

#### 5-2-6S p in

• By rotating and PerorgerasmsDialoputhtoen, the spin sple selected. [WD(M)-14101(6)FD]

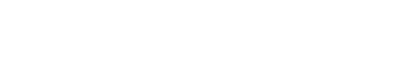

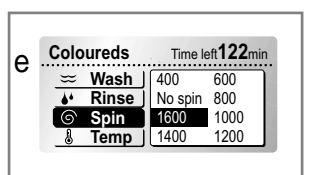

W D (M) -1 61 01 (6) F D , W D -1 W D -1 62 1 0F D

[WD(M)-16101(6)FD, WD-16200FD, WD-16210FD]

- No spin / 400 / 600 / 800 / 1000 / 1200 / 1400 / 1600

- No spin / 400 / 600 / 800 / 1000 / 1200 / 1400

#### 1) Spin selection

• Spin speed is available according to the program as follows.

[W D (M) -1 61 01 (6) F D , W D -1 62 00 F D , W D -1 62 1 0 F D ] -Whites / Coloureds

- 1 600→ No S p>i400 → 600 → 800 → 1 000→ 1 2 0⊕ 1 400 [W D (M) -1 41 01 (6) F D ]
  - 1 400 No S p i 400 → 600 → 800 → 1 000 + 1 2 0 1 400
- 1 000 No S p>i400 → 600 → 800 -Synthetic / Wool
- -Delicate / Hand Wash 800 → No S p>i400 → 600
- [W D (M) -1 61 01 (6) F D , W D -1 62 00 F D , W D -1 62 1 0 F D ] -Quick 30 400 → 600 → 800 → 1 000 → 1 2 0 → 1 400 → 1 600 → No S p in [W D (M) -1 41 01 (6) F D ] 400 → 600 → 800 → 1 000 → 1 2 00 1 400 → No S p in

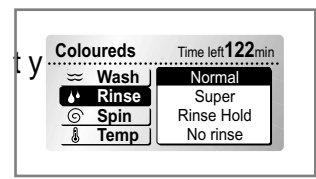

#### 5-2-7.W ater Temp. • By rotating and Perorgerasms Dialog ut Notes n, the water te mode Coloureds Time left122m can be selected. Wash Rinse Cold 30°C - Cold / 30°C / 40°C / 50°C / 60°C / 95°C 40°C 95°C 1) Water Temperature • W ater tem perature can be selected as below according to t $95^{\circ}C \rightarrow 40^{\circ}C \rightarrow 50^{\circ}C \rightarrow 60^{\circ}C$ -whites -Coloureds & Synthetic $40^{\circ}C \rightarrow 50^{\circ}C \rightarrow 60^{\circ}C \rightarrow C \text{ o } \text{He}30^{\circ}C$

-Wool & Delicate & Quick 30 - Hand Wash  $30^{\circ}C \rightarrow 40^{\circ}C \rightarrow C \circ Id$ C  $\circ Hd 30^{\circ}C \rightarrow 40^{\circ}C$ 

For the more detailed information, please refer to the page11.

#### 5-2 -80 ption

Coloureds Time left 122mir • If you use to selectBio/Epco/Toimne Solve/Greateioane) (you ⇒ Wash ] Option ♦ Rinse washing more effectively. Spin Bio • By pressiOptgiont betton, only one option funct learner. е selecte Time save 1. Press**Potwhene**(つ) button. 2. Select the desired Program. 3. PressOpttionebutton. 4. Select the desired fun Satarit/Pausee(n-lid )pbreustsonth.e 1 Bio (B) ) • If you want to elim in a te prote in .s. t)a, iny so (um milka, yoksoeo led pt Beior of ou lna ot et and pressing the Program Dial button. NB. You can select Bio function when t<sup>®</sup>€miWybhistensaCtoolouceedissahidgher tha Synthetic. 2) E c @ ( ) • By selecting E co function, the water tem perature is reduced can economize in your consumption of energy. NB. You can select E co function when °C e inWhitees, rGotoureeds as higher th Synthetic. ③Tim e saatve ( This option can be used to reduce the time of a wash progra • This function is no *Quick/36*tpilacobglerawmith (4) Crease (C) are ( ) If you want to prevent crease, select this function with spin.

# 5-1 -9C hild lock If you choose to lock the buttons on the conopering, this function may be selected. Option Time Delay Option Time Delay Option Time Delay Child lock Child lock can be set by properties niag Time Delay bound to be but the button of the button of the button o

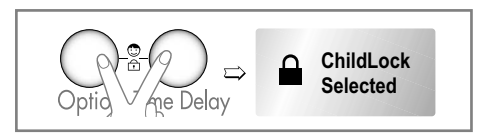

- When child lock is set, all buttons are inoperable.
- To deactivates Q shtidedm | papmkode shsold the Option and Time Delay bu again.

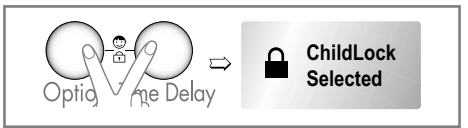

To change to the desired program, whilst in child lockmode.
 1. Press and Option of not a mathematical program button together once again.

- 2. PresStart/Prause(▶II) button.
- 3. Select the desired proSytanta/Panusee(wild )plocustsontheagain.

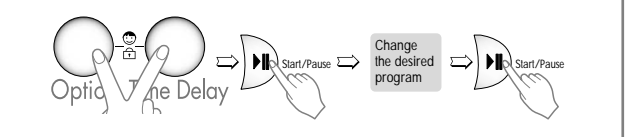

• The child lockcan be set at any time and it is automatically coccur. Also child lockworks when power is off.

#### 5-2 -1 0. Tim e Delay

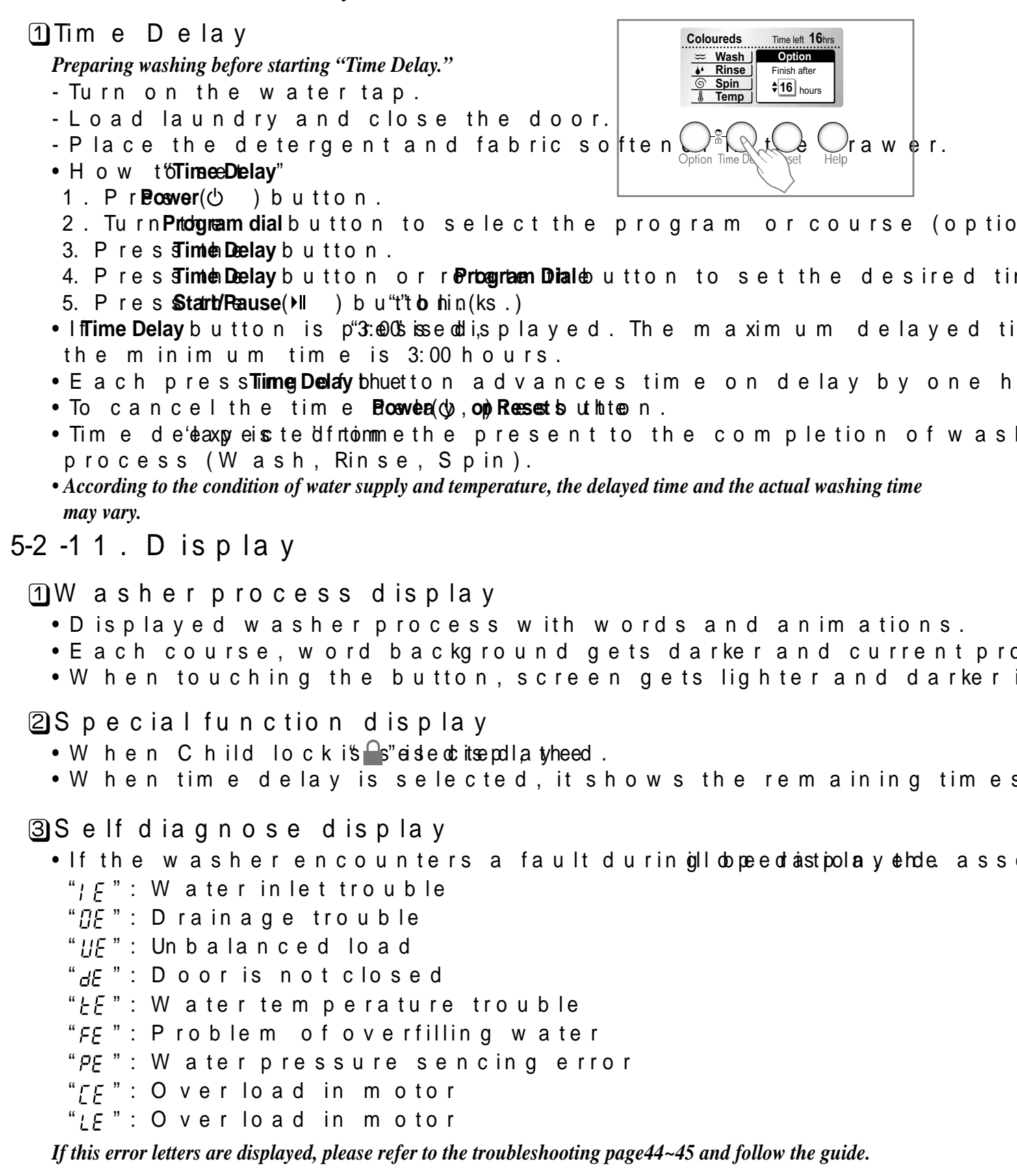

(4)Completion of washing •When wcayschlienigs completed, Finished! "word (Finished) "ains dd ias noilna ya et"*labulanio dis pltut*y".e 5) Time left

- During washing cycle, the remaining washing time is displa
- Default time of each program.
- -Whites: around 2 hours and 45 m inutes
- Coloureds : around 2 hours and 2 m inutes
- Synthetic : around 1 hours and 29m inutes
- -Wool: around 1 hour and 2 m inutes
- Hand Wash : around 56 m inutes
- Delicate : around 1 hour and 4 m inutes
- Quick 30 : around 30 m in utes
- The washing time may vary by the amount of laundry, wate washing conditions.
- If an unbalanced load is detected or if the suds removing p extended. (Max. increasing time is 45m inutes.)

#### 5-2 -1 2. Reset

- During Pause status, use this button to can lwhatyou s wash, rinse and spin etc.
- When a user **Resets** sustant, em ainills correneen bwack.
- Use this button also to go backto main screentafter using H

#### 5-2 -1 3. H e lp

- The Help function offers a variety of detailed form ation in Program explanation, Button explanation, Wa ng tips, Trou guide (before you call), view last message.
- This section of the user guide will demonstrate how to eas the main areas of the topics. From there, you will easily be your search for finding laundry inform ation.

# 6. W IRING DIA/ORRAMCHART

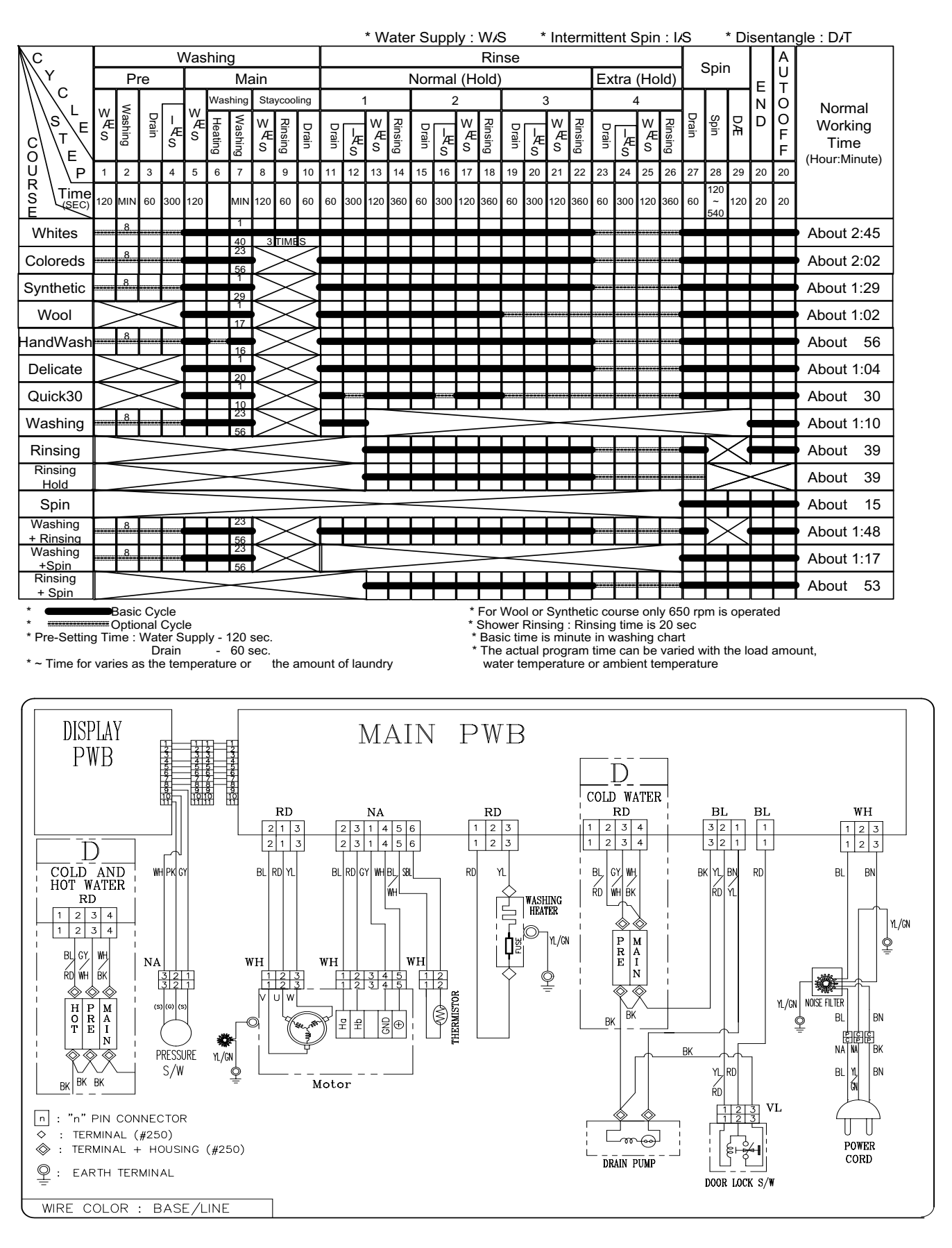

# 7. TRO UBL E S H O O TING

#### 7-1 . BE F O RE P E RF O RMING S E RVIC E

■ Be careful of electric shockor disconnecting the parts while troubles ■ Voltage of each te401wh-ainnadl iDh C2 2w042 ile applying an electric current.

#### 7-2.QC TESTMODE.

① PressRinsoe, an Spinbutton simultaneously.

② Power supply on with pressing upper two button. Then buzzer sound ③ Press the Start/Pause button as follows.

[Press the Start/Pause button mpre 4 times until stop spinning

| Pressing nun<br>[Start/P]abuusteo | n ber 9C <sup>f</sup> hecking Point<br>n | Display                        | S ta tu s  |
|-----------------------------------|------------------------------------------|--------------------------------|------------|
| No n e                            | All lam ps turn on                       |                                |            |
| 1 tim e                           | Clockwise spin (rig                      | ht) 40~50)Drum                 | rpm (Abo   |
| 2 tim es                          | Low speed Spin                           | 53~ <b>605</b> )rum rp         | m (Abou    |
| 3 tim e s                         | High speed Spin                          | 401∋1 r600)m r p               | m (About   |
| 4 tim e s                         | Inlet valve for prev                     | vash operatio <b>5</b> ~65)    | W ater lev |
| E time a c                        | Inlet valve for mainwa                   | ash operation                  | CN (2      |
| 5 (111) 6 5                       | H ot in let valve in cas                 | e of hot water fill            | C y (2     |
| 6 tim e s                         | Inlet valve for m ai                     | nwash operat5a-645)            | W aterle   |
| 7 tim e s                         | Counterclockwise                         | spin (left) 40~50) Dru         | mrpm (A    |
| 8 tim e s                         | Heater is in operation                   | Woaßesret <b>e</b> .m perature |            |
| 9 tim e s                         | Draining pump op                         | eration Wat                    | erlevelfr  |
| 10times                           | Auto off operation                       |                                |            |

#### 7-3. HOW TO KNOW THE WATERLEVEL FRE \* PressRintseean Stoin button simultaneously.

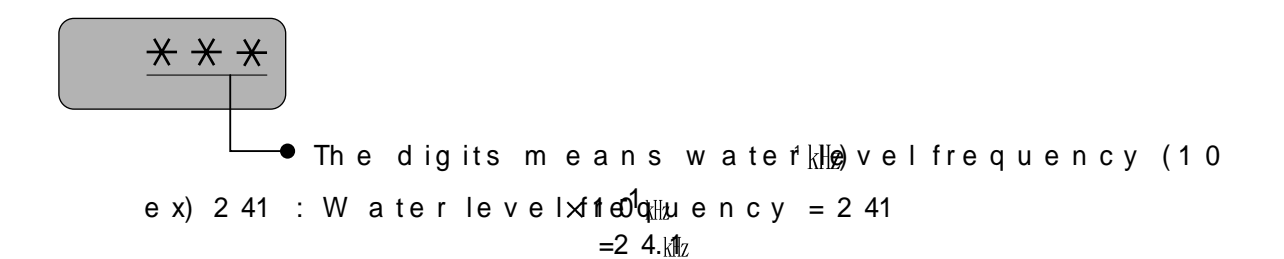

# 7-4. E RRO R D IS P L A Y.

- If you press the Start/Pause button when Ratin in the damppin of the start plant the machine move illing to pause status.
- In casHe, deB, dE, if the error is not resolved within 20 sec. In the if the error is not resolved within 40 mifina u, tp on wateric avoid the blinked. But in the case of ne, dp of wif.er will not be tur

|   | ERROR                       | SYMPTOM                                     | CAUSE                                                                                                    |         |         |         |
|---|-----------------------------|---------------------------------------------|----------------------------------------------------------------------------------------------------|---------|---------|---------|
| 1 | W A TE R IN<br>E RRO R      | Caution                                     | ○W ater has not reached to the pre-s<br>inlet valve operated, or water has<br>level within 25m in.                                                                   | et<br>n | le<br>o | v<br>tr |
| 2 | IMBALANC<br>ERROR           | E <u>}:}</u>                                | <ul> <li>OLoad is too small.</li> <li>The appliance is tilted.</li> <li>OLaundry is gathered to one side.</li> <li>ONon-distributable things are put into</li> </ul> | ťŀ      | е       | d       |
| 3 | D RA IN E RR                | Caution<br>Caution<br>No draining.<br>Check | ⊖Waterhas not drained enough with                                                                                                    | in      | 1       | 0       |
| 4 | O VE RF L O<br>E RRO R      | w ș ș                                       | ○W ater is autom atically being pum p<br>water is in the tub.                                                                                                    | ec      | C       | ) u     |
| 5 | SENSOF<br>PRESSUF<br>S/WERR | R<br>RE<br>P R                              | ⊙The sensor pressure switch is out of                                                                                                    | 0       | d       | e r     |
| 6 | D O O R O I<br>E RRO R      | Close the dear                              | ○TheStart/Pause button is pressed with the<br>○The door switch is out of order.                                                                                      | d       | 0       | o r     |
|   |                             | Close the door.                             |                                                                                                    |         |         |         |

|   | ERROR                | SYMPTOM   | CAUSE                                                                                                    |                                                                                       |
|---|----------------------|-----------|----------------------------------------------------------------------------------------------------|---------------------------------------------------------------------------------------|
| 7 | H E A TIN<br>E RRO R | G E       | oThe THERMISTOR is out of order.                                                                                                    |                                                                                       |
| 8 | C URRE<br>E RRO      | R EE      | <ul> <li>MAINPW BASSEMBLY is out of order</li> <li>Replace the MAINPW BASSEMBLY</li> <li>W inding in the STATORASSEMBLY is s</li> <li>Replace the STATORASSEMBLY</li> </ul>                                                                                                    | hort-c                                                                                |
| 9 | L O C<br>E RRO       | K LE<br>R | <ul> <li>The connector (3-pin, male, w AriSteS) EinMetis not connected to the connector (3-STATORASSEMBLY.</li> <li>□ Reconnector repair the connector</li> <li>The electric contact betw[3epeinn, thm ealeonwethe LEAD WIRE aAnSd S4Ep MmBL Yemale, na MAINPW BASSEE aMBL of risunstable.</li> <li>□ Reconnector repair the contact in t</li> <li>The LEAD WIRE ASSE MBLY bAeStwSeEe MBL and MAINAP SWSEE MBLY obspenato(ircuited).</li> <li>□ Repair the damaged (open-circuited ASSE MBLY</li> <li>The hall sensor is out of order/defect we replace the STATORASSE MBLY</li> </ul> | tuhYe LE<br>pin,fe<br>inheitcetoi<br>turalii<br>he co<br>tMre S <sup>−</sup><br>i)the |

# 8. E RRO R D IA GNO S IS A ND C H E C K L

#### 8-1. DIA GNO SIS A ND A NS W E R F O R A BNO RMA

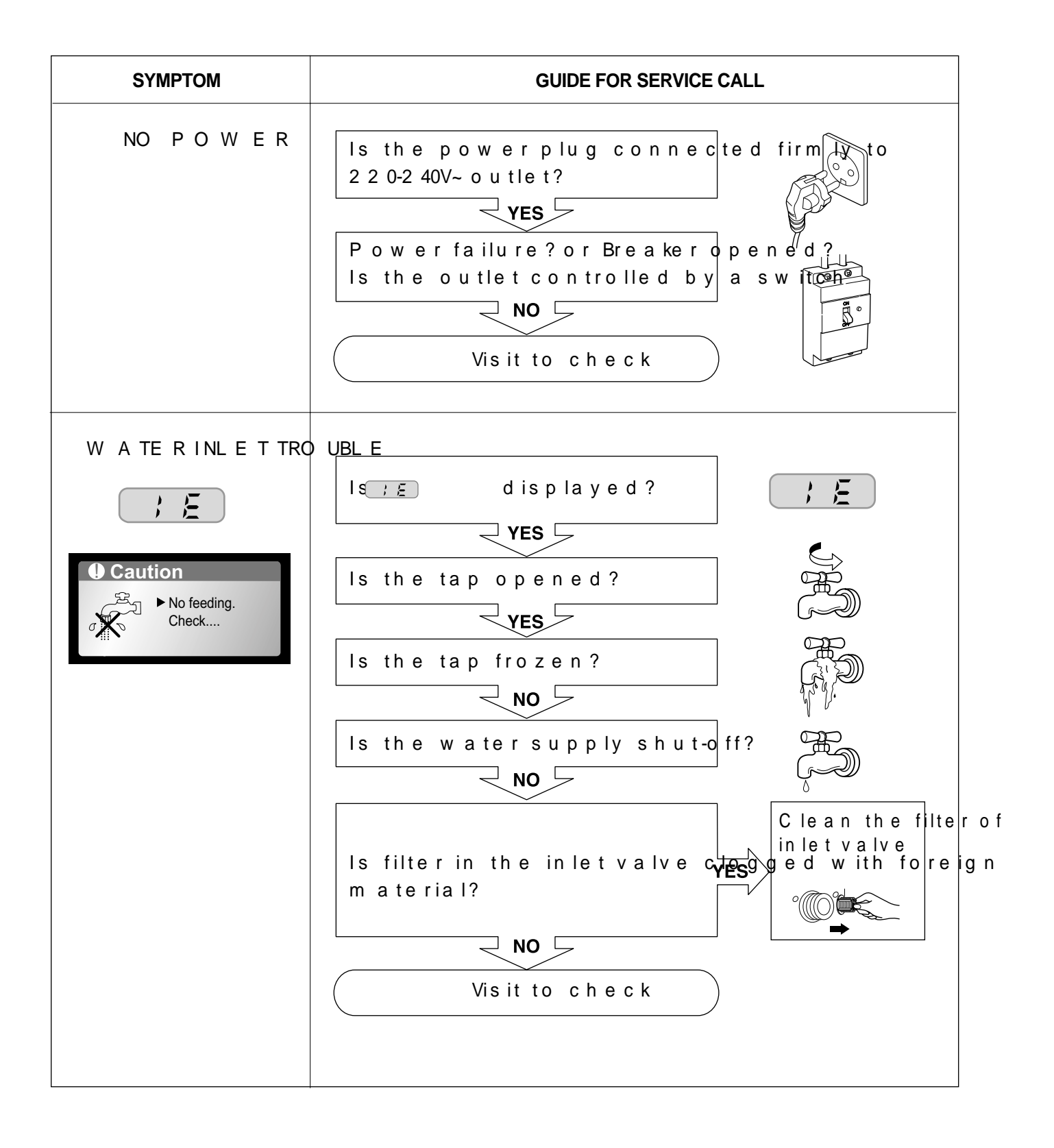

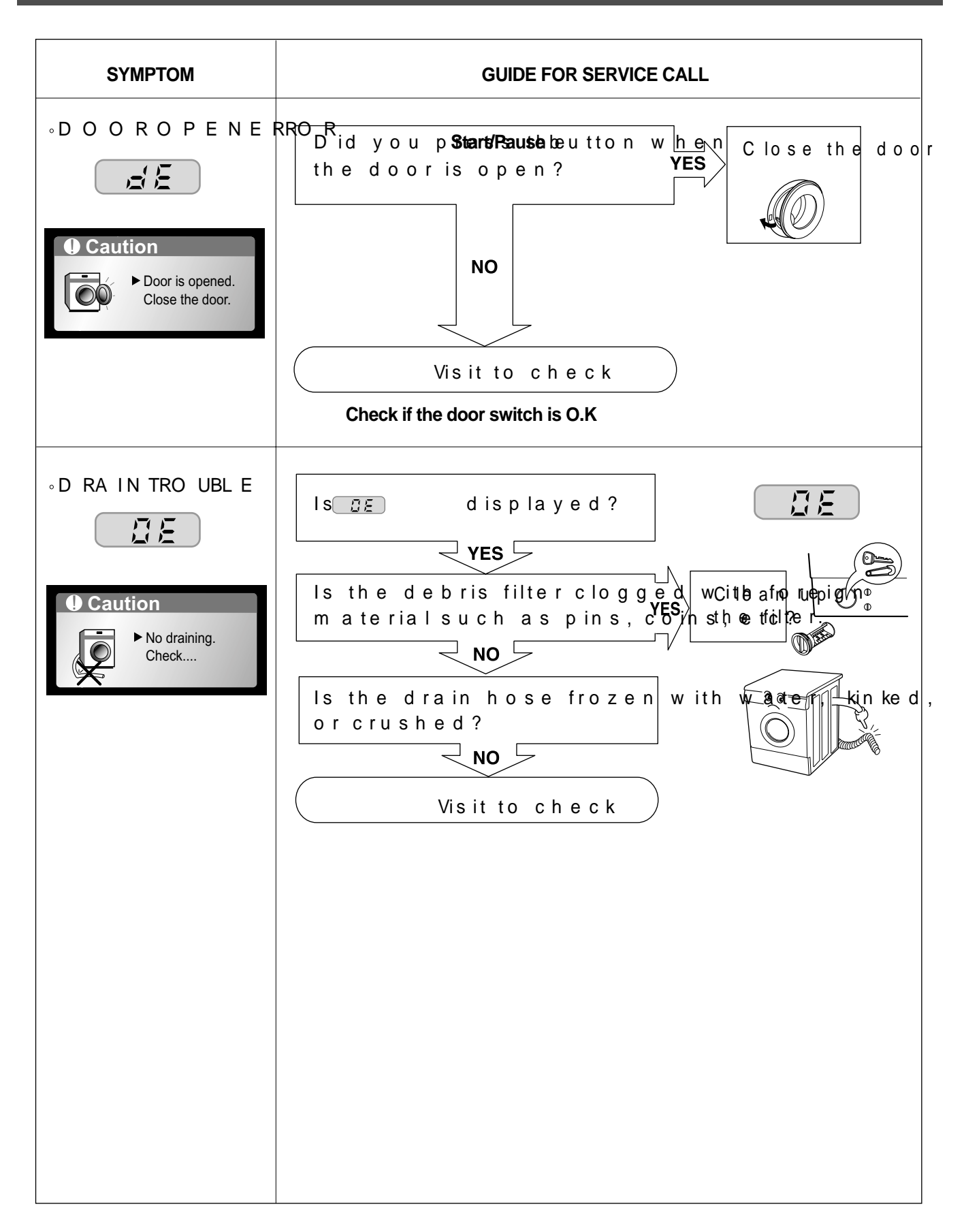

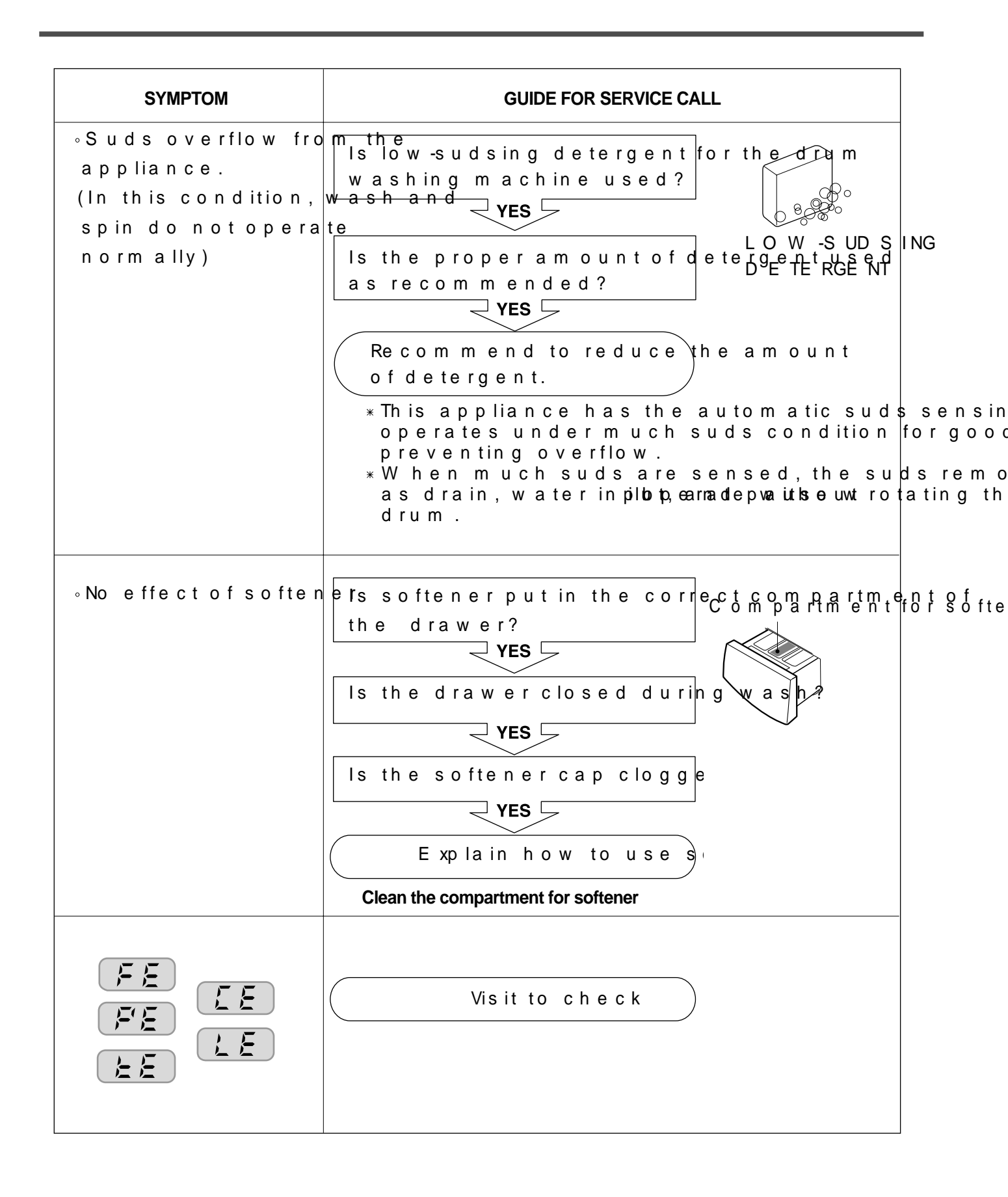

#### 8-2. FAULTDIAGNOSIS AND TROUBLESHOO

#### C A UTIC

Be careful of electric shockor disconnecting the parts while trouble
 First of all, checkthe connection of each part term in al with wiring d
 If you replace the MAINPW BoAnSh Se Et ModBils Y, c pour teinot tyb.e c

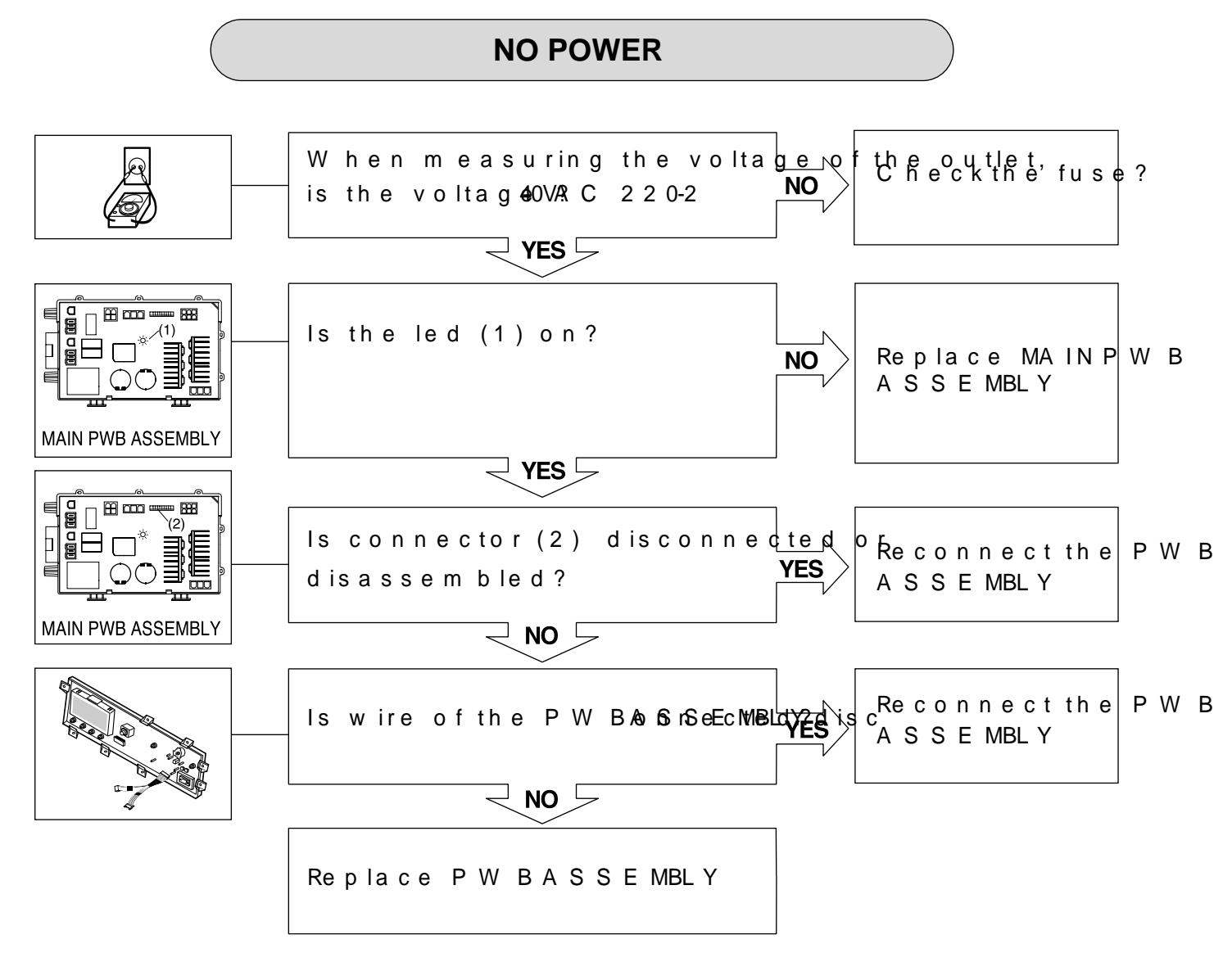

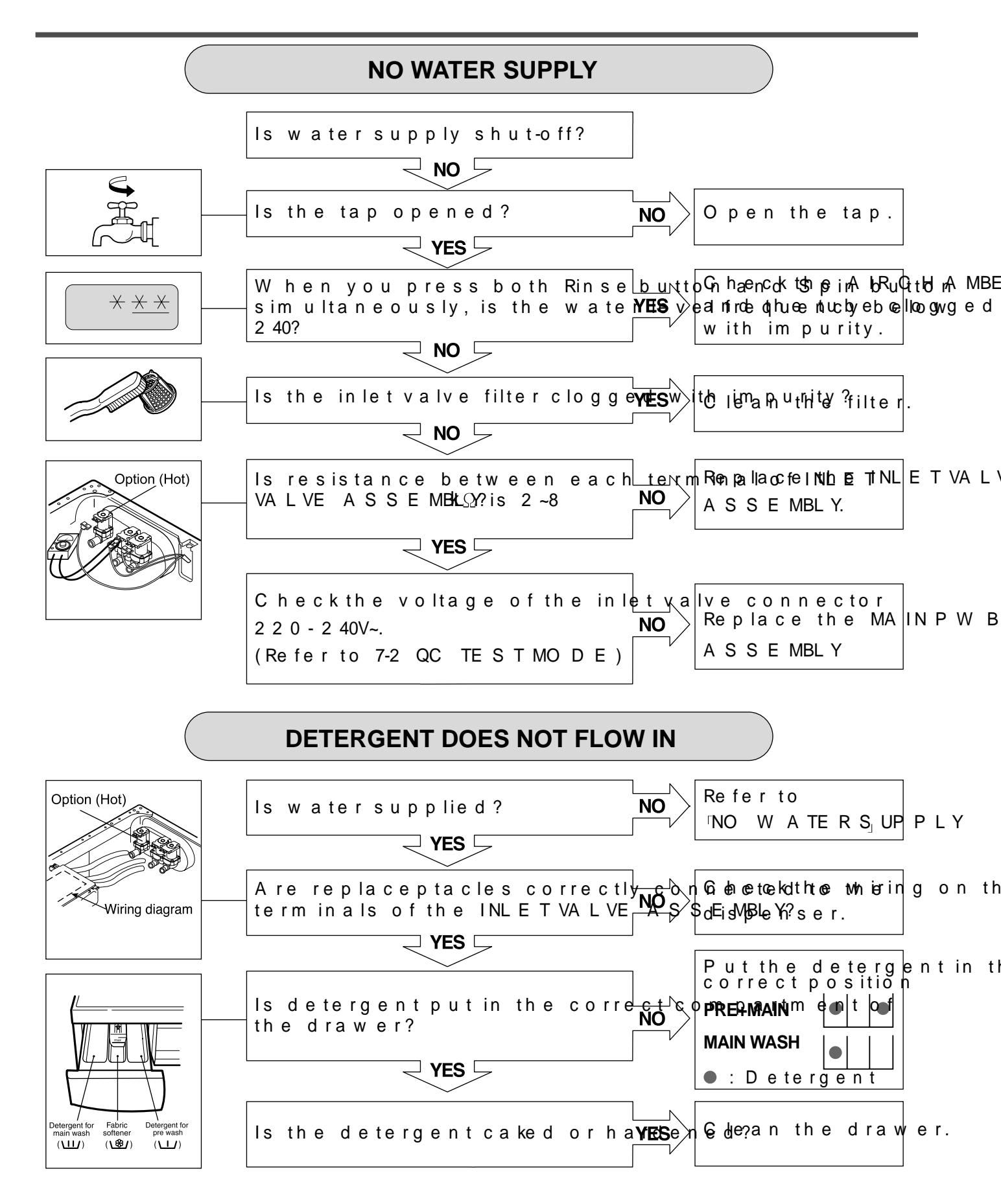

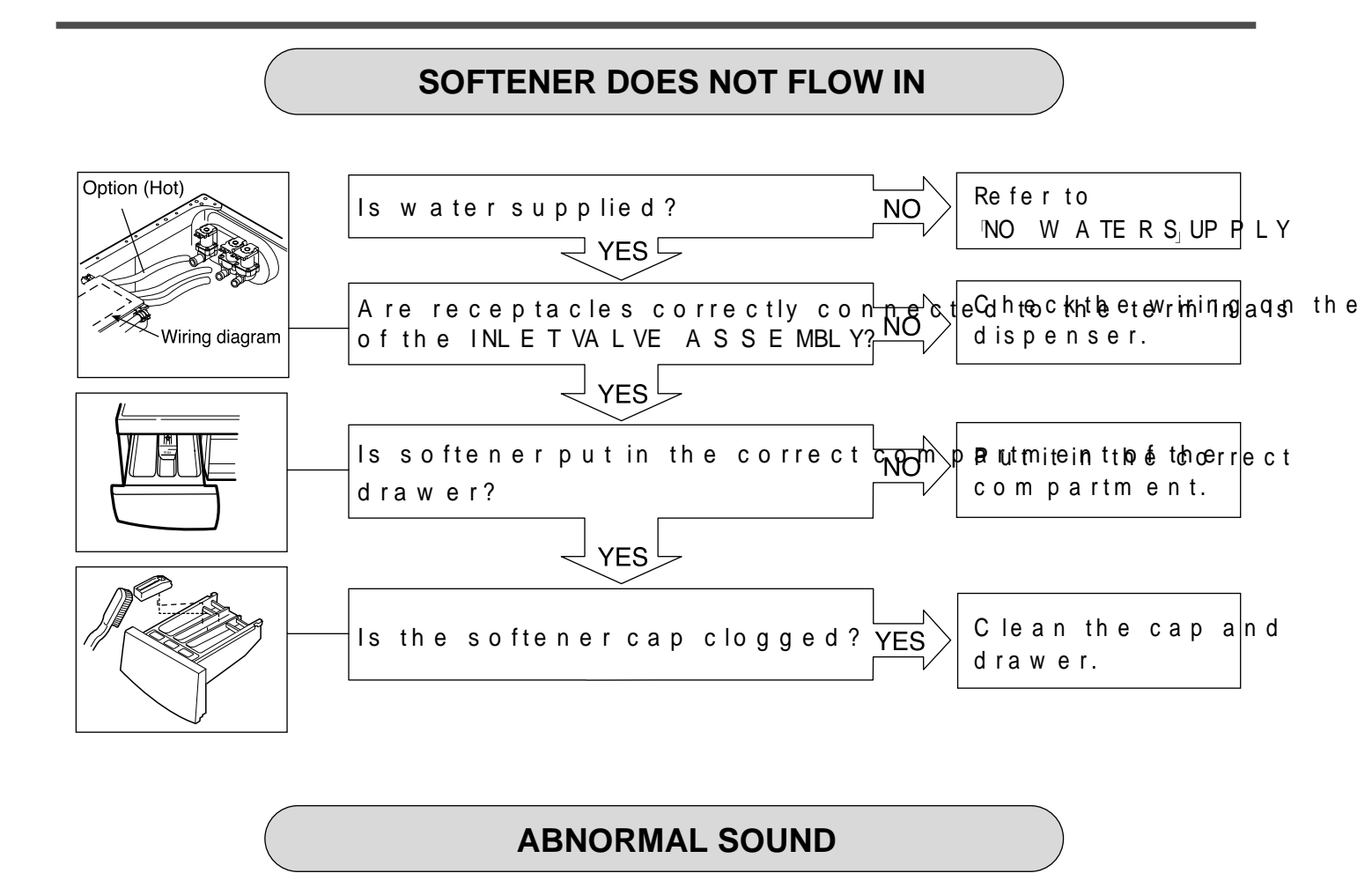

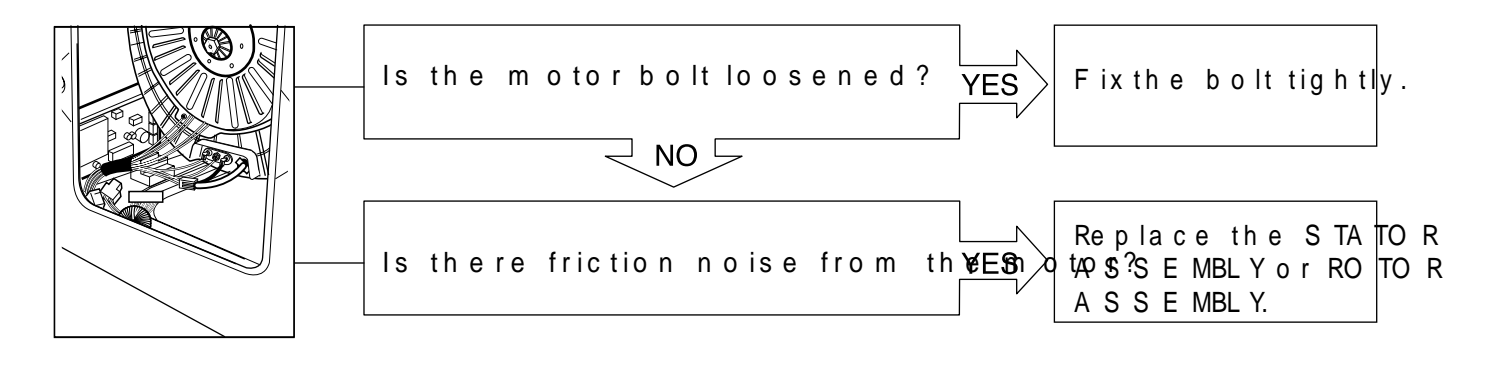

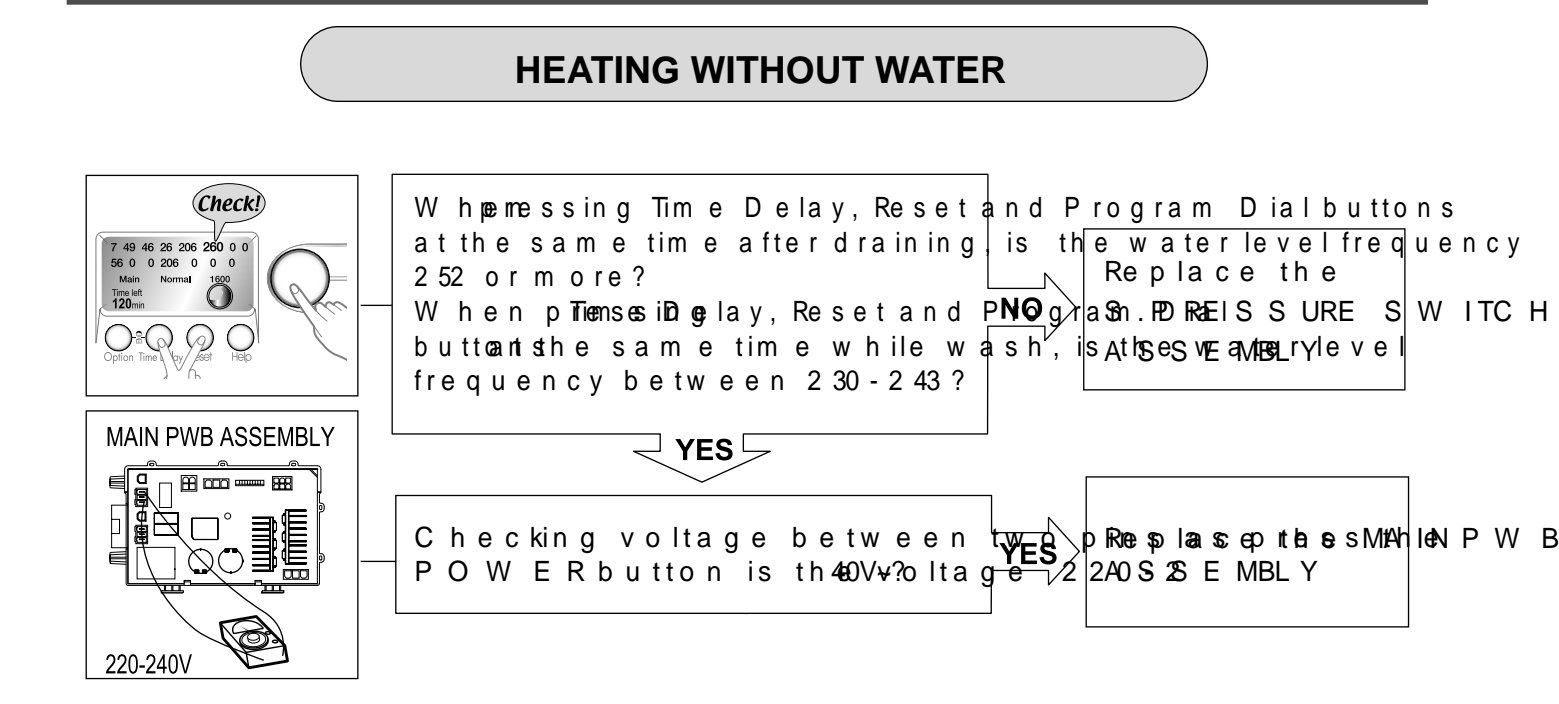

#### **DRAIN MALFUNCTIONING**

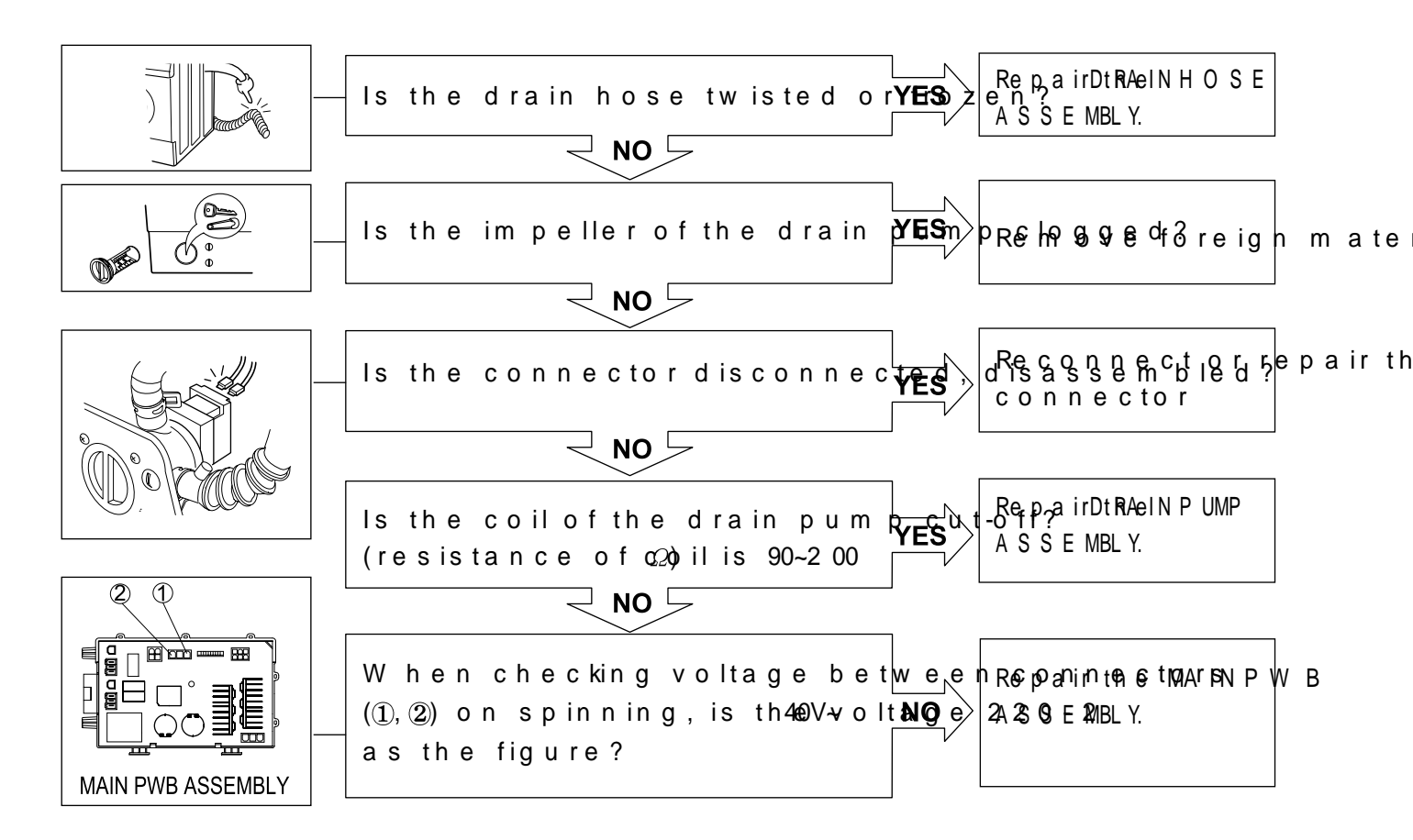

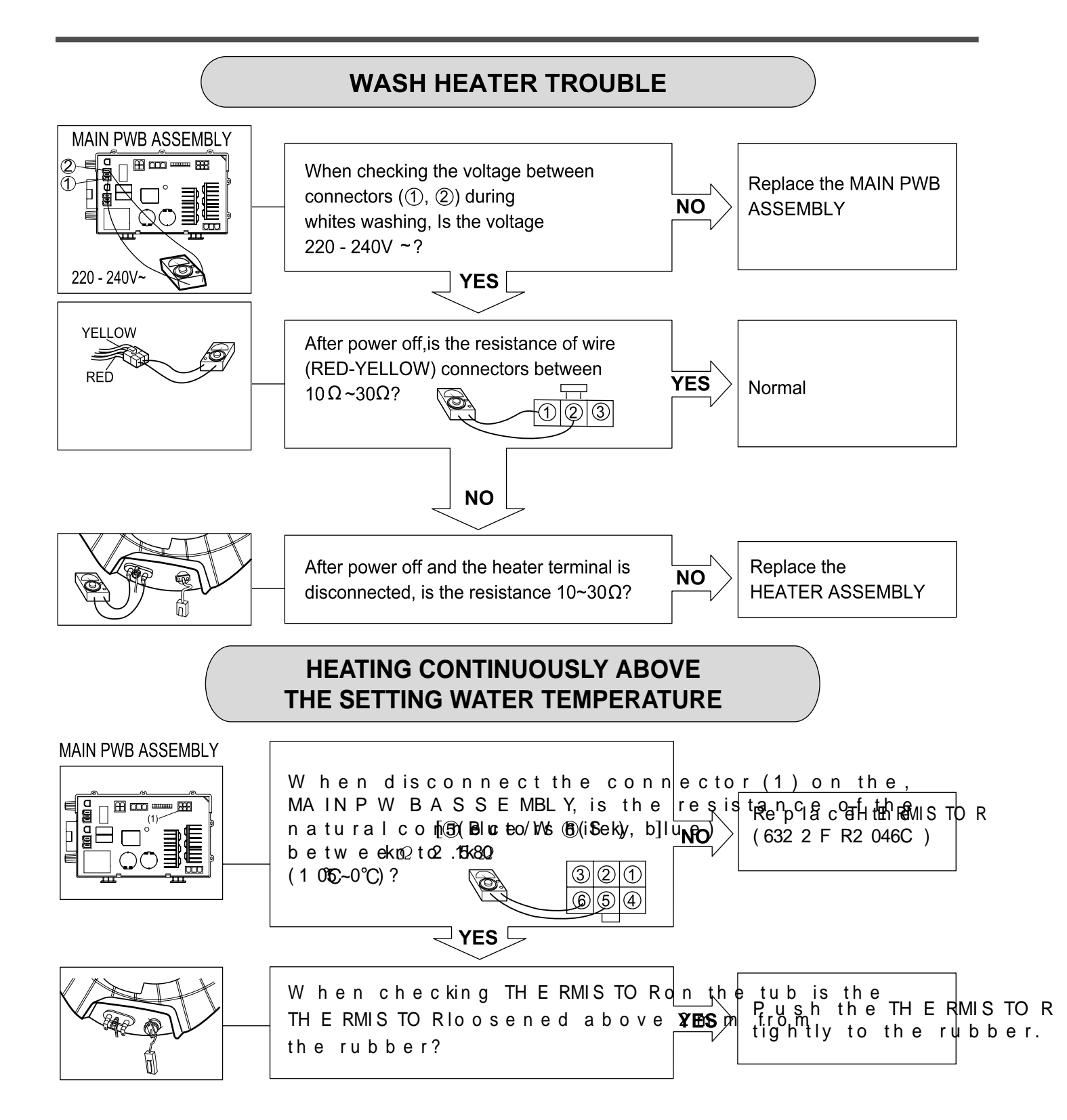

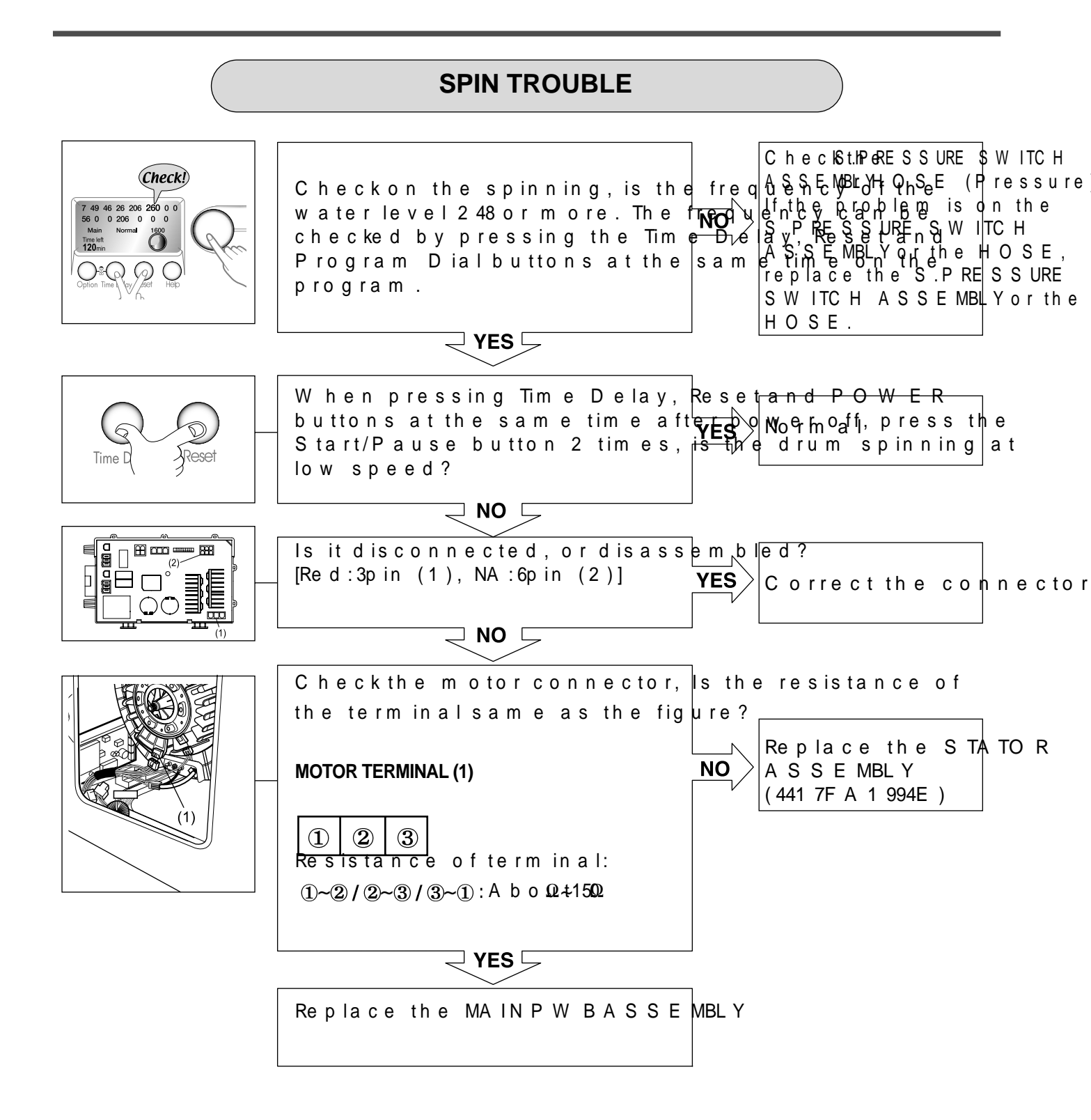

# 9. D IS A S S E TAPEULCY TINDS NS

\*Be sure to unplug the machine out of the outlet before disassem blir

#### CONTROL PANEL ASSEMBLY

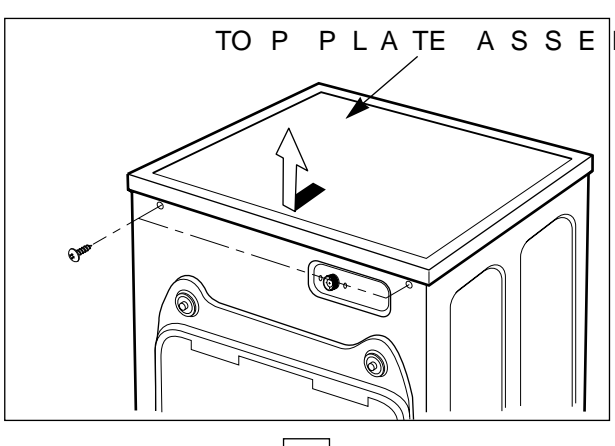

Hook Hook C O NTRO L PAASNE E MBL Y

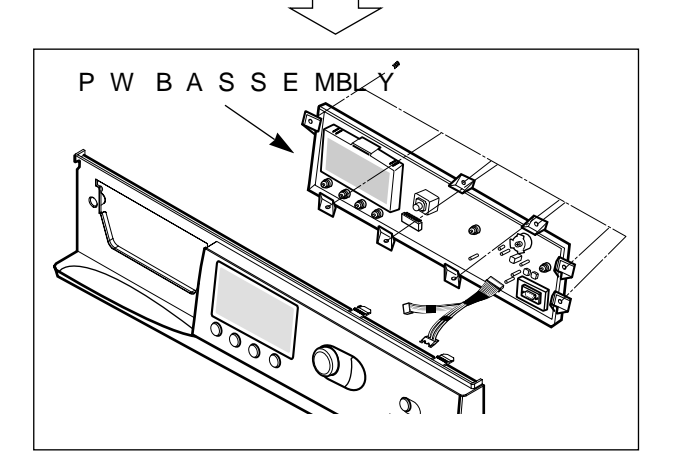

TO P PLATE ASSE MBLY 1 Unscrew 2 screws on the back of the 2 Pull the top plate backward and upw

① D is conn & & StSt E eMBLnYnce ctor.
② P ull out the drawer and unscrew 2

③Push 2 upperhooks down and pull

①DisconnectAt Sie SE WABLBY from the contr panel by unscrewing 7 screws.

#### DISPENSER ASSEMBLY

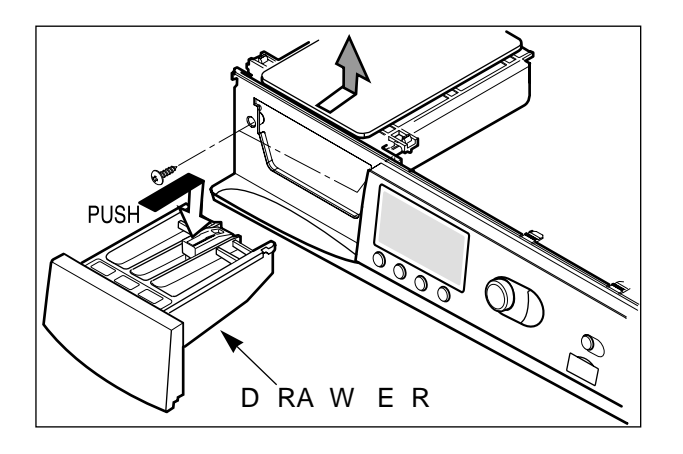

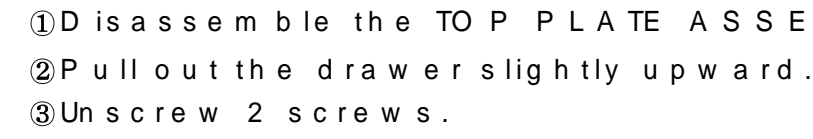

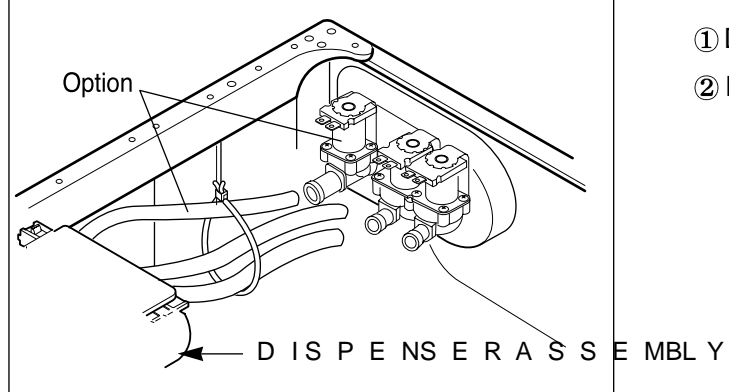

 D is assemble hose clamps and hos
 D is assemble the ventilation bellow bellows from the tub.

#### INLET VALVE ASSEMBLY

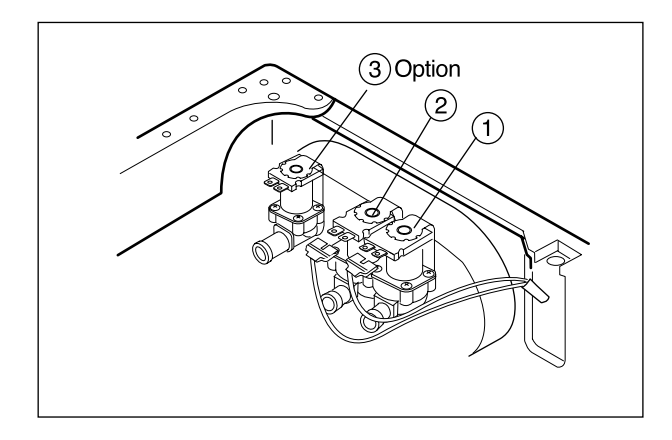

#### MAIN PWB ASSEMBLY

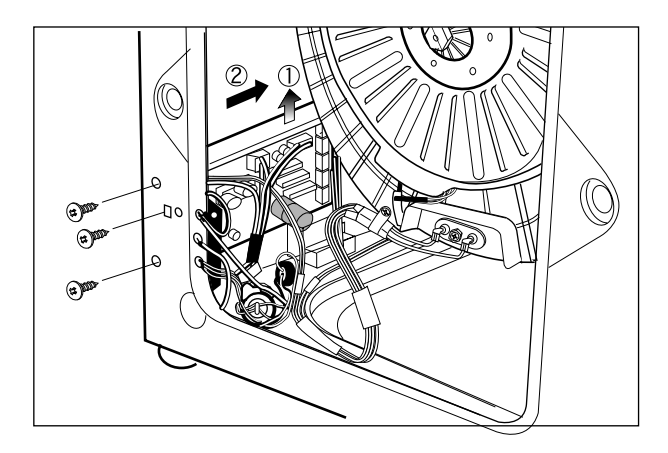

# ① D is connect the wiring connector. ② Unscrew 2 screws from the back.

 $\ast W$  hen reconnecting the connector

#### \*Cold only model

| VA L VE #1 | (MAIN) | W hited/Black-Black |
|------------|--------|---------------------|
| VA L VE #2 | (PRE)  | Gray/White -Blac    |

\*C old and Hotmodel

| VA L VE | #1 (MA IN) | W hited/Black-Blac |
|---------|------------|--------------------|
| VA L VE | #2 (PRE)   | Gray/White -Blac   |
| VA L VE | #3 (H O T) | Blue/Red - Black   |

①Remove the backcover.

② Unscrew 3 screws.

③D is a ssem ble the FILTE RASSE MBLY.
④P ull the MAINPW BASSE MBLY as shown in the statement of the statement of the statem

#### LOWER COVER

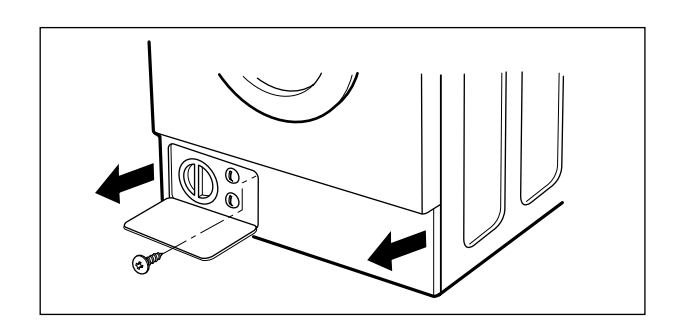

① O pen the lower cover CAP by using the lower cover in the arrow direction unscrewed.

#### DOOR ASSEMBLY

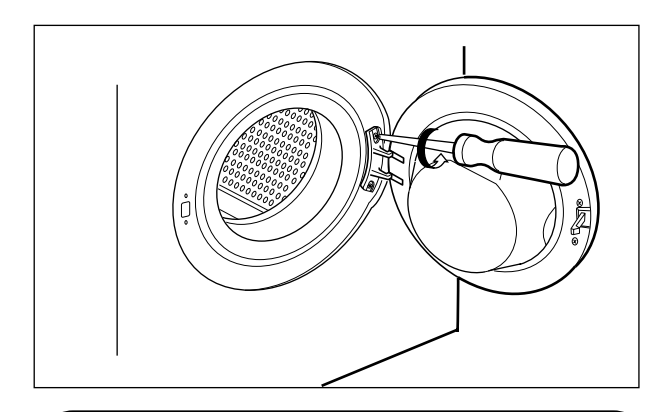

#### GASKET

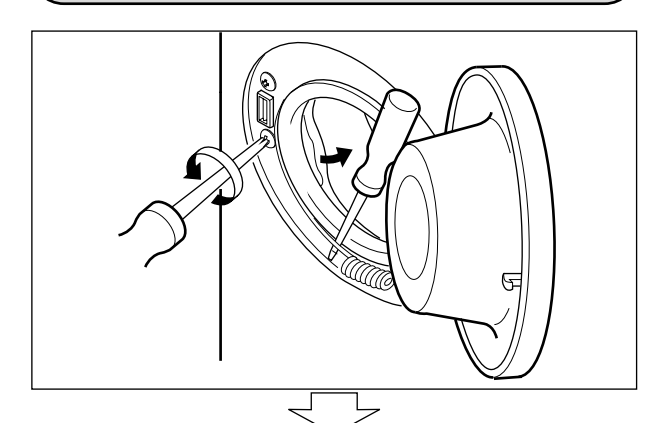

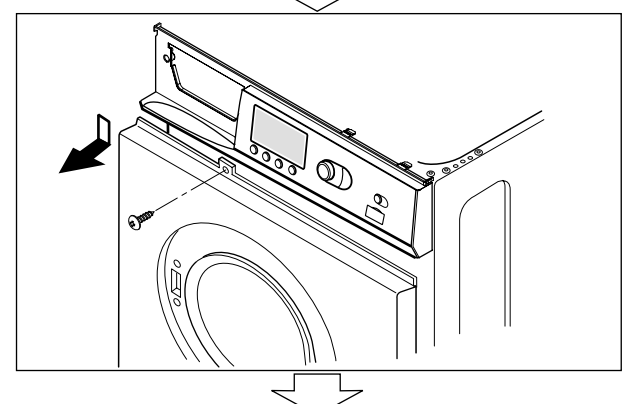

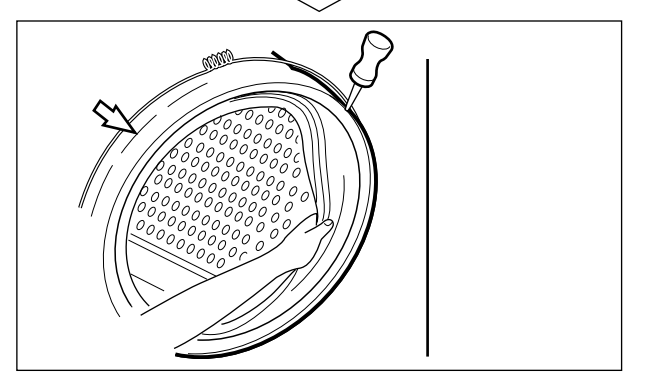

- ① O pen the door completely.
  ② Remove the two screws from the h
- W hen removinAgStNSeE DMBD YQ iR is necessary to hold the BRACKET that CABINETCOVER.

Take apart th A SCSLA MMBLY (cabinet).
 Unscrew 2 screws from the CABINE
 Open the lower cover cap and uns
 Take apart the LOWERCOVER.

- ① D is assemble the C 69 SNTSROE MBP YA NEL (Refer to page 55)
- ② Unscrew all the screws on the uppe the C A BINE T C O VE R.

① Take apart the tAu So SCELMABILMPP

② Make sure that the drain hole of the beneath when reassem bling the G ※Refer to the arrow markon the TUBC

#### ROTOR ASSEMBLY, STATOR ASSEMBLY, FRICTION DAMPER ASSEMBLY

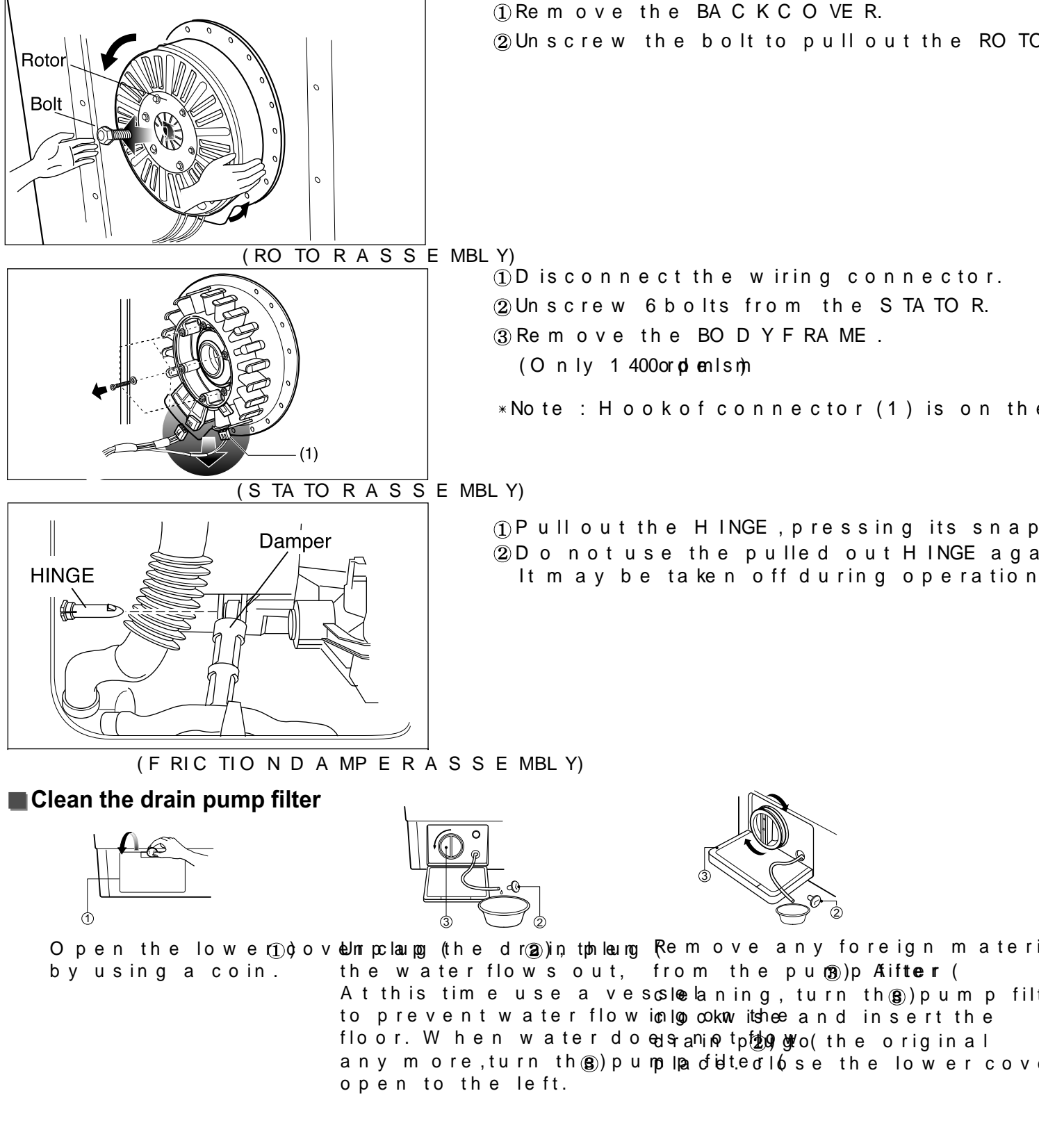

# DRAIN PUMP ASSEMBLY

Remove PUMP HOSE.
 Remove BELLOWS..
 Remove CAP (Remaining Hose.)
 Disconnect the wiring.
 Unscrew 3screws
 Remove the DRAINPUMP ASSEMBLY.

#### HEATER ASSEMBLY

![](_page_38_Picture_3.jpeg)

#### THERMISTOR

![](_page_38_Picture_5.jpeg)

①Loosen the M6heaternuts to pullou ASSEMBLY.

#### C A UTIC

When mounting AtSh & EH MEBLAYTE & sure to insert the HEATERAShSeEa MABLE You imptooth the bottom of the tub.

① P ull it out by holding the TH E RMIS TO I \* If it is pulled by the wire, it may be b
② W hen mounting the TH E RMIS TO Raga that it is got backtight to the bushing

# SWITCH ASSEMBLY, DOOR LOCK

![](_page_39_Picture_1.jpeg)

- ① Take apart th & SC SL EA MBBLY (cabinet) and release the GAS KE T.
- ② Unscrew 2 screws holding the DOO ASSEMBLY.
- ③Disconnect the door lock from the w

#### WHEN FOREIGN MATERIAL IS STUCK BETWEEN DRUM AND TUB

![](_page_39_Picture_6.jpeg)

Remove the HEATERASSEMBLY.
 Remove the foreign material (wire, or inserting a long bar through the hold set through the hold set through through the hold set through the hold set through the hold set through through the hold set through the hold set through through the hold set through through throu

# 10. EXPLODED VIEW AND PARTLI

10-1. THE PARTLISTOF CABINE TASSE MBLY

![](_page_40_Figure_2.jpeg)

40

![](_page_41_Picture_0.jpeg)

# 10-3 THE EXPLODEDDRUM/E&WTUABSESE MBLY

![](_page_42_Figure_1.jpeg)

42